# Dépannage de Firepower Threat Defense et ASA Multicast PIM

## Table des matières

Introduction Conditions préalables Exigences Composants utilisés Informations générales Notions de base sur le routage multidiffusion Abréviations/Acronymes Tâche 1 - Mode intermédiaire PIM (RP statique) Tâche 2 : configuration du routeur d'amorçage PIM (BSR) Méthodologie de dépannage Commandes de dépannage PIM (Aide-mémoire) Problèmes identifiés PIM n'est pas pris en charge sur un vPC Nexus Zones de destination non prises en charge Le pare-feu ne transmet pas de messages PIM aux routeurs en amont en raison de HSRP Le pare-feu n'est pas considéré comme LHR lorsqu'il n'est pas le DR dans le segment LAN Le pare-feu abandonne les paquets multidiffusion en raison d'un échec de vérification de transfert de chemin inverse Le pare-feu ne génère pas de jointure PIM lors du basculement PIM vers l'arborescence source Le pare-feu abandonne les premiers paquets en raison du taux de punt Limite Filtrer le trafic multidiffusion ICMP Défauts de multidiffusion PIM connus Informations connexes

## Introduction

Ce document décrit comment Firepower Threat Defense (FTD) et Adaptive Security Appliance (ASA) implémentent le protocole PIM (Protocol Independent Multicast).

## **Conditions préalables**

## Exigences

Connaissances de base du routage IP.

## **Composants utilisés**

The information in this document was created from the devices in a specific lab environment. All of the devices used in this document started with a cleared (default) configuration. Si votre réseau est en ligne, assurez-vous de bien comprendre lâ€<sup>TM</sup>incidence possible des commandes.

Les informations contenues dans ce document sont basées sur les versions de matériel et de logiciel

suivantes :

- Cisco Firepower 4125 Threat Defense Version 7.1.0.
- Firepower Management Center (FMC) version 7.1.0.
- Logiciel Cisco Adaptive Security Appliance Version 9.17(1)9.

## **Informations générales**

## Notions de base sur le routage multidiffusion

- La monodiffusion transfère les paquets vers la destination tandis que la **multidiffusion** transfère les paquets loin de la source.
- Les périphériques réseau multidiffusion (pare-feu/routeurs, etc.) transfèrent les paquets via le protocole RPF (Reverse Path Forwarding). Notez que RPF n'est pas identique à uRPF qui est utilisé en monodiffusion pour empêcher des types spécifiques d'attaques. Le protocole RPF peut être défini comme un mécanisme qui transfère les paquets multidiffusion loin de la source à partir d'interfaces qui mènent vers des récepteurs multidiffusion. Son rôle principal est d'empêcher les boucles de trafic et de garantir des chemins de trafic corrects.
- Un protocole de multidiffusion comme PIM a 3 fonctions principales :

1. Recherchez lâ€<sup>TM</sup>**interface en amont** (lâ€<sup>TM</sup>interface la plus proche de la source).

2. Recherchez les **interfaces en aval** associées à un flux de multidiffusion spécifique (interfaces vers les récepteurs).

3. Maintenez l'arborescence de multidiffusion (ajoutez ou supprimez les branches de l'arborescence).

- Un arbre de multidiffusion peut être construit et maintenu par l'une des 2 méthodes : les **jointures implicites (flood-and-prune)** ou les **jointures explicites (pull model).** Le mode dense PIM (PIM-DM) utilise des jointures implicites tandis que le mode intermédiaire PIM (PIM-SM) utilise des jointures explicites.
- Une arborescence de multidiffusion peut être **partagée** ou **basée sur la source :** 
  - Les arbres partagés utilisent le concept de Rendezvous Point (RP) et sont notés comme (\*, G) où G = IP du groupe de multidiffusion.
  - Les arborescences basées sur la source sont enracinées à la source, n'utilisent pas de RP et sont notées comme (S, G) où S = l'IP de la source/serveur de multidiffusion.
- Modèles de transfert multidiffusion :
  - Le mode de livraison multidiffusion source (ASM) utilise des arborescences partagées (\*, G) où n'importe quelle source peut envoyer le flux multidiffusion.
  - Le protocole SSM (Source-Specific Multicast) utilise des arborescences basées sur la source (S, G) et la plage IP 232/8.
  - **Bidirectionnel (BiDir)** est un type d'arborescence partagée (\*, G) où le trafic du plan de contrôle et du plan de données passe par le RP.
- Vous pouvez configurer ou sélectionner un point de rendez-vous à l'aide de l'une des méthodes suivantes :
  - RP statique
  - Auto-RP
  - Routeur d'amorçage (BSR)

## Résumé des modes PIM

| mode PIM RP | Arborescence | Notation | IGMP | ASA/FTD pris en charge |
|-------------|--------------|----------|------|------------------------|
|-------------|--------------|----------|------|------------------------|

|                                                 |     | partagée |                     |          |       |
|-------------------------------------------------|-----|----------|---------------------|----------|-------|
| Mode intermédiaire<br>PIM                       | Oui | Oui      | (*, G) et (S,<br>G) | v1/v2/v3 | Oui   |
| Mode dense PIM                                  | Non | Non      | (S, G)              | v1/v2/v3 | Non*  |
| Mode bidirectionnel<br>PIM                      | Oui | Oui      | (*, G)              | v1/v2/v3 | Oui   |
| Mode PIM SSM<br>(Source-Specific-<br>Multicast) | Non | Non      | (S, G)              | v3       | Non** |

\*Auto-RP = le trafic Auto-RP peut passer

\*\* ASA/FTD ne peut pas être un périphérique de dernier saut

### Résumé de la configuration RP

| Configuration de Rendezvous<br>Point | ASA/FTD                                                     |
|--------------------------------------|-------------------------------------------------------------|
| RP statique                          | Oui                                                         |
| Auto-RP                              | Non, mais le trafic du plan de contrôle Auto-RP peut passer |
| BSR                                  | Oui, mais pas de prise en charge C-RP                       |

**Remarque** : avant de commencer à dépanner un problème de multidiffusion, il est très important d'avoir une vue claire de la topologie de multidiffusion. Plus précisément, au minimum, vous devez savoir :

- Quel est le rôle du pare-feu dans la topologie de multidiffusion ?
- Qui est le RP ?
- Qui est l'expéditeur du flux de multidiffusion (IP source et IP de groupe de multidiffusion) ?
- Qui est le destinataire du flux de multidiffusion ?

- Avez-vous des problèmes avec le plan de contrôle (IGMP/PIM) ou le plan de données (flux de multidiffusion) lui-même ?

## **Abréviations/Acronymes**

| Acronymes | Explication                                                                                     |
|-----------|-------------------------------------------------------------------------------------------------|
| FHR       | Routeur de premier saut : saut directement connecté à la source du trafic de multidiffusion.    |
| LHR       | Routeur de dernier saut : saut directement connecté aux récepteurs du trafic de multidiffusion. |
| RP        | Point De Rendez-Vous                                                                            |
| DR        | Routeur désigné                                                                                 |
| SPT       | Arborescence Du Chemin Le Plus Court                                                            |
| RPT       | Arborescence de point de rendez-vous (RP), arborescence de partage                              |
| RPF       | Transfert par chemin inverse                                                                    |
| HUILE     | Liste des interfaces sortantes                                                                  |
| MRIB      | Base d'informations de routage multidiffusion                                                   |
| MFIB      | Base D'Informations De Transmission Multidiffusion                                              |
| ASM       | Multidiffusion à toutes les sources                                                             |
| BSR       | Routeur Bootstrap                                                                               |
| SSM       | Multidiffusion spécifique à la source                                                           |
| FP        | Chemin rapide                                                                                   |
| SP        | Trajet Lent                                                                                     |
| СР        | Point de contrôle                                                                               |

| PPS Taux de paquets par seconde |
|---------------------------------|
|---------------------------------|

## Tâche 1 - Mode intermédiaire PIM (RP statique)

Topologie

L

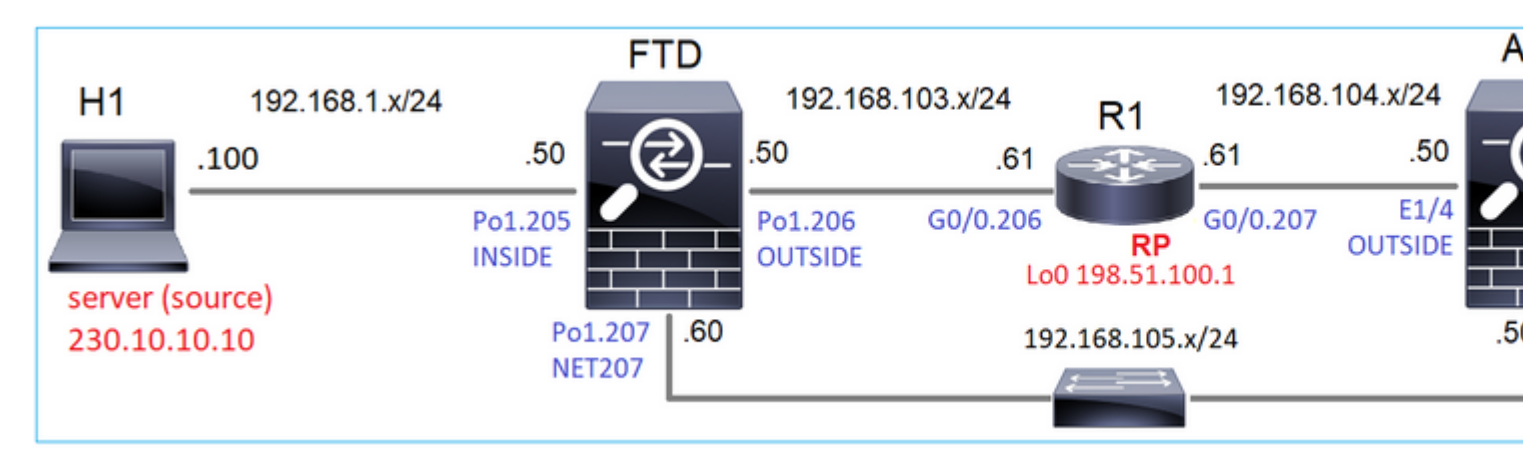

Configurez le mode intermédiaire PIM multicast dans la topologie avec R1 (198.51.100.1) comme RP.

## Solution

Configuration FTD :

| Firewall Managemen                                                        | nt Center              | Overview                             | Analysis                     | Policies        | Devices                      | Objects                          | Integration                 |
|---------------------------------------------------------------------------|------------------------|--------------------------------------|------------------------------|-----------------|------------------------------|----------------------------------|-----------------------------|
| FTD4125-1<br>Cisco Firepower 4125 Threat Defer<br>Device Routing Interfac | ise<br>:es Inline Sets | B DHCP                               |                              |                 |                              |                                  |                             |
| Manage Virtual Routers                                                    | Enable Mul             | ticast Routing (E<br>Neighbor Filter | nabling Multic<br>Bidirectic | ast Routing cho | eckbox will er<br>Filter Ren | able both IGMF<br>dezvous Points | P and PIM on a<br>Route Tre |
| Virtual Router Properties                                                 | Generate o             | Ider IOS compat                      | ible register n              | nessages(enab   | le if vour Ren<br>Add Ren    | dezvous Point is<br>dezvous Poi  | s an IOS route<br>int       |
| OSPF<br>OSPFv3                                                            | Rendezvous I           | Point                                |                              | Multio          | Rendezvou<br>RP_198.         | s Point IP addre<br>51.100.1     | ess:*<br>•                  |
| EIGRP<br>RIP                                                              |                        |                                      |                              |                 | Use bi-                      | directional forw                 | varding<br>ticast Groups    |
| Policy Based Routing                                                      |                        |                                      |                              |                 | Use thi below                | s RP for all Mult                | ticast Groups a             |
| IPv6<br>Static Route                                                      |                        |                                      |                              |                 |                              |                                  | Ψ                           |
| V Multicast Routing                                                       |                        |                                      |                              |                 |                              |                                  | Can                         |
| PIM<br>Multicast Routes                                                   |                        |                                      |                              |                 |                              |                                  |                             |

L'ASA/FTD ne peut pas être configuré pour le routage de stub IGMP et le PIM en même temps :

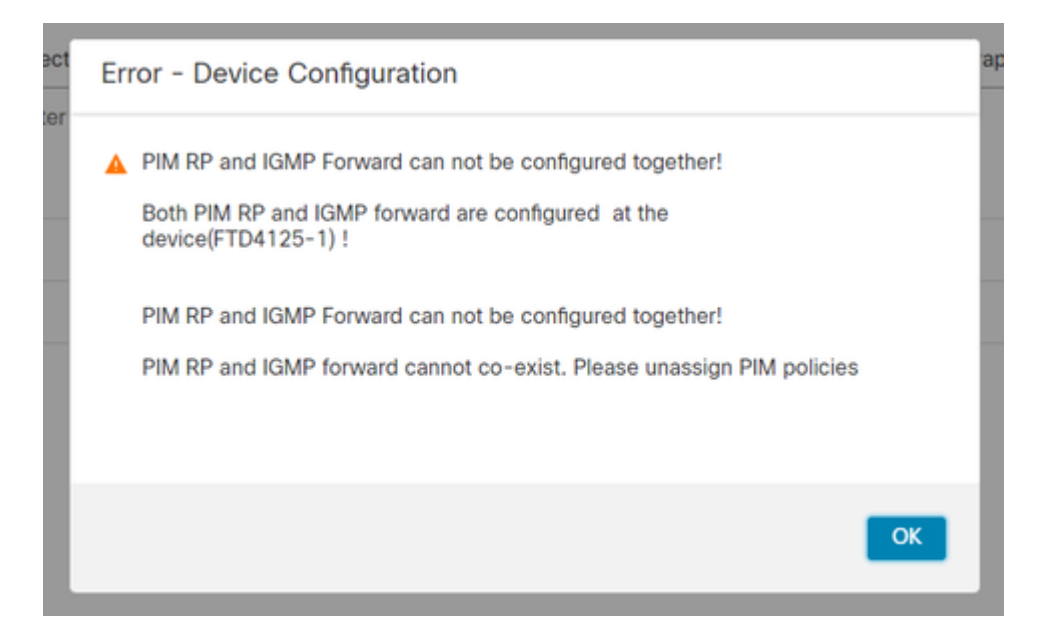

La configuration résultante sur FTD :

```
<#root>
firepower#
show running-config multicast-routing
multicast-routing
<-- Multicast routing is enabled globally on the device
firepower#
show running-config pim
pim rp-address 198.51.100.1
                                         <-- Static RP is configured on the firewall
firepower#
ping 198.51.100.1
Type escape sequence to abort.
Sending 5, 100-byte ICMP Echos to 198.51.100.1, timeout is 2 seconds:
11111
                                          <-- The RP is reachable
Success rate is 100 percent (5/5), round-trip min/avg/max = 1/1/1 ms
```

Sur le pare-feu ASA, il existe une configuration similaire :

<#root>

asa(config)#

multicast-routing

asa(config)#

```
pim rp-address 198.51.100.1
```

Configuration RP (routeur Cisco) :

<#root>

ip multicast-routing

ip pim rp-address 198.51.100.1 <-- The router is the RP

!

interface GigabitEthernet0/0.206 encapsulation dot1Q 206 ip address 192.168.103.61 255.255.255.0 ip pim sparse-dense-mode <-- The interface participates in multicast routing ip ospf 1 area 0 ! interface GigabitEthernet0/0.207 encapsulation dot1Q 207 ip address 192.168.104.61 255.255.255.0 ip pim sparse-dense-mode <-- The interface participates in multicast routing ip ospf 1 area 0 ! interface Loopback0 ip address 198.51.100.1 255.255.255.255 <-- The router is the RP ip pim sparse-dense-mode <-- The interface participates in multicast routing ip ospf 1 area 0

#### Vérification

Vérifiez le plan de contrôle de multidiffusion sur FTD lorsqu'il n'y a pas de trafic de multidiffusion (expéditeurs ou récepteurs) :

<#root>

firepower#

show pim interface

| Address          | Interface        | PIM   | Nbr<br>Count | Hello<br>Intvl | DR<br>Prior | DR             |                    |
|------------------|------------------|-------|--------------|----------------|-------------|----------------|--------------------|
| 192.168.105.60   | NET207           | on    | 1            | 30             | 1           | this system    |                    |
|                  |                  |       |              |                |             |                |                    |
| < PIM enabled on | the interface. 7 | There | is 1 P       | IM neig        | hbor        |                |                    |
| 192.168.1.50     | INSIDE           | on    | 0            | 30             | 1           | this system    | < PIM enabled on t |
| 0.0.0.0          | diagnostic       | off   | 0            | 30             | 1           | not elected    |                    |
| 192.168.103.50   | OUTSIDE          | on    | 1            | 30             | 1           | 192.168.103.61 | < PIM enabled on t |

Vérifiez les voisins PIM :

firepower#

show pim neighbor

| Neighbor Address | Interface | Uptime   | Expires DR pri | Bidir |
|------------------|-----------|----------|----------------|-------|
| 192.168.105.50   | NET207    | 00:05:41 | 00:01:28 1     | В     |
| 192.168.103.61   | OUTSIDE   | 00:05:39 | 00:01:32 1 (DR | )     |

Le RP annonce toute la plage de groupes de multidiffusion :

<#root>

firepower#

show pim group-map

| Group Range    | Proto   | Client | Groups | RP address   | Info                        |           |
|----------------|---------|--------|--------|--------------|-----------------------------|-----------|
| 224.0.1.39/32* | DM      | static | 0      | 0.0.0.0      |                             |           |
| 224.0.1.40/32* | DM      | static | 0      | 0.0.0.0      |                             |           |
| 224.0.0.0/24*  | L-Local | static | 1      | 0.0.0.0      |                             |           |
| 232.0.0.0/8*   | SSM     | config | 0      | 0.0.0.0      |                             |           |
| 224.0.0.0/4*   | SM      | config | 2      | 198.51.100.1 | RPF: OUTSIDE,192.168.103.61 | < The mul |
| 224.0.0.0/4    | SM      | static | 0      | 0.0.0.0      | RPF: ,0.0.0.0               |           |

La table mroute du pare-feu comporte des entrées non pertinentes (239.255.255.250 est le protocole SSDP (Simple Service Discovery Protocol) utilisé par des fournisseurs tels que MAC OS et Microsoft Windows) :

<#root>

firepower#

```
show mroute
Multicast Routing Table
Flags: D - Dense, S - Sparse, B - Bidir Group, s - SSM Group,
        C - Connected, L - Local, I - Received Source Specific Host Report,
        P - Pruned, R - RP-bit set, F - Register flag, T - SPT-bit set,
        J - Join SPT
Timers: Uptime/Expires
Interface state: Interface, State
(*, 239.255.255.250), 00:17:35/never, RP 198.51.100.1, flags: SCJ
        Incoming interface: OUTSIDE
        RPF nbr: 192.168.103.61
        Immediate Outgoing interface list:
        INSIDE, Forward, 00:17:35/never
```

Il y a un tunnel PIM construit entre les pare-feu et le RP :

<#root>

firepower#

show pim tunnel

| Interface | RP Address   | Source Address |
|-----------|--------------|----------------|
| Tunnel0   | 198.51.100.1 | 192.168.103.50 |

<-- PIM tunnel between the FTD and the RP

Le tunnel PIM peut également être vu sur la table de connexion du pare-feu :

<#root> firepower# show conn all detail address 198.51.100.1 . . . PIM OUTSIDE: 198.51.100.1/0 NP Identity Ifc: 192.168.103.50/0, <-- PIM tunnel between the FTD and the RP , flags , idle 16s, uptime 3m8s, timeout 2m0s, bytes 6350 Connection lookup keyid: 153426246 Vérification sur le pare-feu ASA : <#root> asa# show pim neighbor Expires DR pri Bidir Neighbor Address Interface Uptime NET207 192.168.105.60 2d21h 00:01:29 1 (DR) B 192.168.104.61 OUTSIDE 00:00:18 00:01:37 1 (DR) <#root> asa# show pim tunnel RP Address Interface Source Address Tunnel0 198.51.100.1 192.168.104.50

<-- PIM tunnel between the ASA and the RP

Vérification RP (routeur Cisco) RP. Il existe des groupes de multidiffusion pour SSDP et Auto-RP :

<#root>

Router1#

show ip pim rp

Group: 239.255.255.250, RP: 198.51.100.1, next RP-reachable in 00:01:04 Group: 224.0.1.40, RP: 198.51.100.1, next RP-reachable in 00:00:54

#### Vérification dès qu'un destinataire annonce sa présence

**Remarque** : les commandes de pare-feu présentées dans cette section s'appliquent entièrement à ASA et FTD.

L'ASA obtient le message IGMP Membership Report et crée les entrées IGMP et mroute (\*, G) :

| <#root>                           |                              |          |          |               |                             |
|-----------------------------------|------------------------------|----------|----------|---------------|-----------------------------|
| asa#                              |                              |          |          |               |                             |
| show igmp group 2                 | 230.10.10.10                 |          |          |               |                             |
| IGMP Connected G<br>Group Address | roup Membership<br>Interface | Uptime   | Expires  | Last Reporter |                             |
| 230.10.10.10                      | INSIDE                       | 00:01:15 | 00:03:22 | 192.168.2.100 | < Host 192.168.2.100 report |

Le pare-feu ASA crée une mroute pour le groupe de multidiffusion :

```
<#root>
asa#
show mroute 230.10.10.10

Multicast Routing Table
Flags: D - Dense, S - Sparse, B - Bidir Group, s - SSM Group,
        C - Connected, L - Local, I - Received Source Specific Host Report,
        P - Pruned, R - RP-bit set, F - Register flag, T - SPT-bit set,
        J - Join SPT
Timers: Uptime/Expires
Interface state: Interface, State
(*, 230.10.10.10)
, 00:00:17/never,
RP 198.51.100.1
, flags: SCJ
<-- The mroute for group 230.10.10.10</pre>
```

<-- Expected interface for a multicast packet from the source. If the packet is not received on this int RPF nbr: 192.168.104.61

```
Immediate Outgoing interface list:
    INSIDE, Forward, 00:01:17/never
```

```
<-- The OIL points towards the rece
```

Une autre vérification du pare-feu est le résultat de la topologie PIM :

<#root>

asa#

show pim topology 230.10.10.10
...
(\*,230.10.10.10) SM Up: 00:07:15 RP: 198.51.100.1

<-- An entry for multicast group 23

```
JP: Join(00:00:33) RPF: OUTSIDE,192.168.104.61 Flags: LH
INSIDE 00:03:15 fwd LI LH
```

**Remarque** : si le pare-feu n'a pas de route vers le RP, la sortie **debug pim** montre un échec de recherche RPF

L'échec de recherche RPF dans la sortie debug pim :

<#root>

asa#

debug pim

IPv4 PIM: RPF lookup failed for root 198.51.100.1 IPv4 PIM: RPF lookup failed for root 198.51.100.1 <-- The RPF look fails because the

IPv4 PIM: (\*,230.10.10.10) Processing Periodic Join-Prune timer IPv4 PIM: (\*,230.10.10.10) J/P processing IPv4 PIM: (\*,230.10.10.10) Periodic J/P scheduled in 50 secs IPv4 PIM: (\*,230.10.10.10) No RPF neighbor to send J/P

Si tout est OK, le pare-feu envoie un message PIM Join-Prune au RP :

<#root>

asa#

IPv4 PIM group debugging is on for group 230.10.10.10 IPv4 PIM: (\*,230.10.10.10) J/P scheduled in 0.0 secs IPv4 PIM: [0] (\*,230.10.10.10/32) MRIB modify A NS IPv4 PIM: [0] (\*,230.10.10.10/32) NULLIF-skip MRIB modify !A !NS IPv4 PIM: [0] (\*,230.10.10.10/32) OUTSIDE MRIB modify A NS IPv4 PIM: (\*,230.10.10.10) Processing timers IPv4 PIM: (\*,230.10.10.10) J/P processing IPv4 PIM: (\*,230.10.10.10) J/P processing IPv4 PIM: (\*,230.10.10.10) Periodic J/P scheduled in 50 secs

La capture montre que les messages PIM Join sont envoyés toutes les 1 min et les messages PIM Hello toutes les 30 secondes. PIM utilise l'adresse IP 224.0.0.13 :

|    | (ip.src==192.168.104.50 && ip.d: | st==224.0.0.13) && (pir | n.group == 230.10.10.10) |                 |               |               |         |        |          |
|----|----------------------------------|-------------------------|--------------------------|-----------------|---------------|---------------|---------|--------|----------|
| No | . Time                           | Delta                   | Source                   | Destination     | Protocol      | Identificatio | n       | Length | Group    |
|    | 7 35.404328                      | 0.00000                 | 192.168.104.50           | 224.0.0.13      | PIMv2         | 0x1946        | (6470)  | 68     | 230.10.1 |
|    | 19 95.411896                     | 60.007568               | 192.168.104.50           | 224.0.0.13      | PIMv2         | 0x4a00        | (18944) | 68     | 230.10.1 |
|    | 31 155.419479                    | 60.007583               | 192.168.104.50           | 224.0.0.13      | PIMv2         | 0x4860        | (18528) | 68     | 230.10.1 |
|    |                                  |                         |                          |                 |               |               |         |        |          |
| <  |                                  |                         |                          |                 |               |               |         |        |          |
| >  | Frame 7: 68 bytes o              | on wire (544 bi         | its), 68 bytes c         | aptured (544 b  | its)          |               |         |        |          |
| >  | Ethernet II, Src: C              | isco_f6:1d:8e           | (00:be:75:f6:1d          | :8e), Dst: IPv4 | 1mcast_0d (01 | :00:5e:00:00: | 0d)     |        |          |
| >  | Internet Protocol V              | ersion 4, Src:          | 192.168.104.50           | , Dst: 224.0.0  | .13           |               |         |        |          |
| ~  | Protocol Independen              | nt Multicast            |                          |                 |               |               |         |        |          |
|    | 0010 = Vers                      | ion: 2                  |                          |                 |               |               |         |        |          |
|    | 0011 = Type                      | : Join/Prune (          | 3)                       |                 |               |               |         |        |          |
|    | Reserved byte(s)                 | : 00                    |                          |                 |               |               |         |        |          |
|    | Checksum: 0x8ebb                 | [correct]               |                          |                 |               |               |         |        |          |
|    | [Checksum Status                 | : Good]                 |                          |                 |               |               |         |        |          |
|    | PIM Options                      |                         |                          |                 |               |               |         |        |          |
|    | > Upstream-neigh                 | bor: 192.168.1          | 104.61 Ine               | upstream        | neighbor      |               |         |        |          |
|    | Reserved byte(                   | s): 00                  |                          |                 |               |               |         |        |          |
|    | Num Groups: 1                    |                         |                          |                 |               |               |         |        |          |
|    | Holdtime: 210                    |                         |                          |                 |               |               |         |        |          |
|    | v Group Ø                        |                         |                          | n for group     | 230 10 1      | 0 10          |         |        |          |
|    | > Group 0: 23                    | 0.10.10.10/32           |                          | in for group    | 230.10.1      |               |         |        |          |
|    | V Num Joins:                     | 1                       |                          |                 |               |               |         |        |          |
|    | ✓ IP addres                      | s: 198.51.100           | 1/32 (SWR)               | he RP add       | ress          |               |         |        |          |
|    | Addres                           | s Family: IPv4          | (1)                      |                 |               |               |         |        |          |
|    | Encodi                           | ng Type: Nativ          | e (0)                    |                 |               |               |         |        |          |
|    | > Flags:                         | 0x07, Sparse,           | WildCard, Rende          | ezvous Point Tr | ee            |               |         |        |          |
|    | Maskle                           | n: 32                   |                          |                 |               |               |         |        |          |
|    | Source                           | : 198.51.100.1          |                          |                 |               |               |         |        |          |
|    | Num Prunes:                      | 0                       |                          |                 |               |               |         |        |          |
|    |                                  |                         |                          |                 |               |               |         |        |          |

**Conseil :** filtre d'affichage Wireshark : (ip.src==192.168.104.50 && ip.dst==224.0.0.13) && (pim.group == 230.10.10.10)

- 192.168.104.50 est l'adresse IP du pare-feu de l'interface de sortie (vers le voisin PIM en amont)

- 224.0.0.13 est le groupe de multidiffusion PIM où les jonctions et les pruneaux PIM sont envoyés

- 230.10.10.10 est le groupe de multidiffusion pour lequel nous envoyons le PIM Join/Prune

Le RP crée une mroute (\*, G). Notez que puisqu'il n'y a pas encore de serveurs, l'interface entrante est nulle :

```
<#root>
Router1#
show ip mroute 230.10.10.10 | b \(
(*, 230.10.10.10), 00:00:27/00:03:02, RP 198.51.100.1, flags: S <--- The mroute for the multicas
Incoming interface: Null
, RPF nbr 0.0.0.0 <--- No incoming multicast stream
Outgoing interface list:
GigabitEthernet0/0.207
, Forward/Sparse-Dense, 00:00:27/00:03:02
<--- There was a PIM Join on this interface</pre>
```

Cela peut être visualisé comme suit :

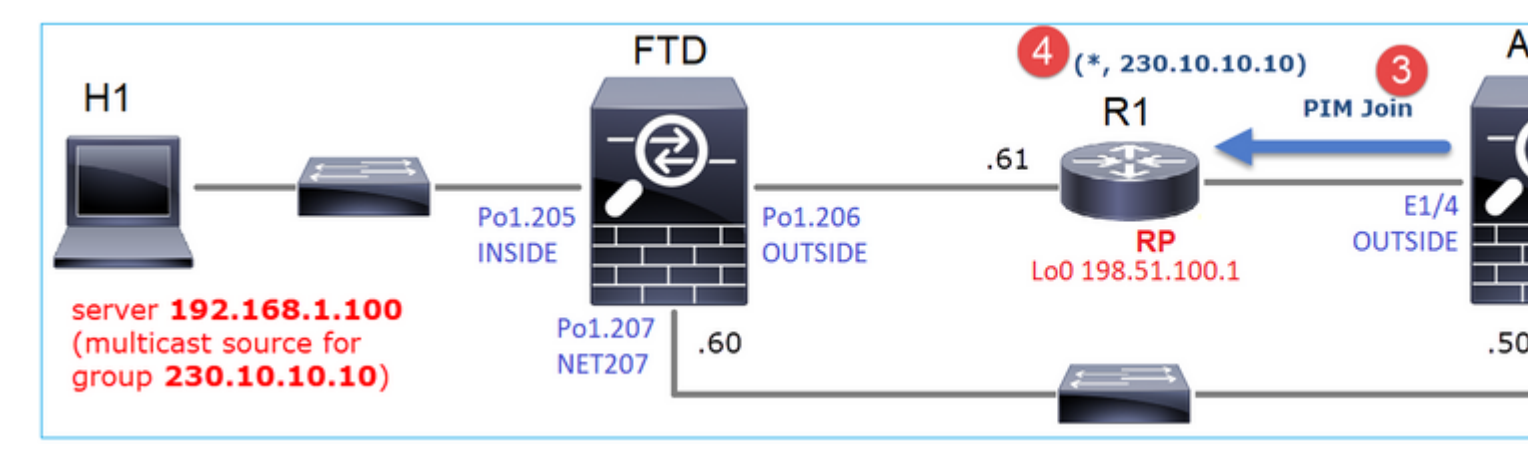

- 1. Le rapport IGMP est reçu sur ASA.
- 2. Une mroute (\*, G) est ajoutée.
- 3. L'ASA envoie un message PIM Join au RP (198.51.100.1).
- 4. Le RP reçoit le message Join et ajoute un mroute (\*, G).

En même temps, sur FTD, il n'y a pas de mroutes car il n'y a pas de rapport IGMP ni de jointure PIM reçue :

<#root>

firepower#

show mroute 230.10.10.10

No mroute entries found.

#### Vérification lorsque le serveur envoie un flux de multidiffusion

Le FTD obtient le flux de multidiffusion de H1 et démarre le **processus d'enregistrement PIM** avec le RP. Le FTD envoie un message **d'enregistrement PIM monodiffusion** au RP. Le RP envoie un message **PIM Join** au First-Hop-Router (FHR), qui est le FTD dans ce cas, pour rejoindre l'arbre de multidiffusion. Il envoie ensuite un message **Register-Stop**.

<#root> firepower# debug pim group 230.10.10.10 IPv4 PIM group debugging is on for group 230.10.10.10 firepower# IPv4 PIM: [0] (192.168.1.100,230.10.10.10/32) INSIDE MRIB update (f=20,c=20) IPv4 PIM: [0] (192.168.1.100,230.10.10.10) Signal presenta on INSIDE IPv4 PIM: (192.168.1.100,230.10.10.10) Create entry IPv4 PIM: (192.168.1.100,230.10.10.10) RPF changed from 0.0.0.0/- to 192.168.1.100/INSIDE <-- The FTD receives a multicast stream on INSIDE interface for group 230.10.10.10 IPv4 PIM: (192.168.1.100,230.10.10.10) Connected status changed from off to on IPv4 PIM: [0] (192.168.1.100,230.10.10.10/32) OUTSIDE MRIB modify NS IPv4 PIM: [0] (192.168.1.100,230.10.10.10/32) MRIB modify DC IPv4 PIM: [0] (192.168.1.100,230.10.10.10/32) OUTSIDE MRIB modify A NS IPv4 PIM: (192.168.1.100,230.10.10.10) Set alive timer to 210 sec IPv4 PIM: [0] (192.168.1.100,230.10.10.10/32) OUTSIDE MRIB modify !NS IPv4 PIM: [0] (192.168.1.100,230.10.10.10/32) MRIB modify !DC IPv4 PIM: (192.168.1.100,230.10.10.10) Start registering to 198.51.100.1 <-- The FTI IPv4 PIM: (192.168.1.100,230.10.10.10) Tunnel0 J/P state changed from Null to Join IPv4 PIM: (192.168.1.100,230.10.10.10) Tunnel0 FWD state change from Prune to Forward IPv4 PIM: (192.168.1.100,230.10.10.10) Updating J/P status from Null to Join IPv4 PIM: (192.168.1.100,230.10.10.10) J/P scheduled in 0.0 secs IPv4 PIM: [0] (192.168.1.100,230.10.10.10/32) INSIDE MRIB modify NS IPv4 PIM: (192.168.1.100,230.10.10.10) Set SPT bit IPv4 PIM: [0] (192.168.1.100,230.10.10.10/32) MRIB modify NS IPv4 PIM: [0] (192.168.1.100,230.10.10.10/32) OUTSIDE MRIB modify !A IPv4 PIM: [0] (192.168.1.100,230.10.10.10/32) INSIDE MRIB modify A !NS IPv4 PIM: [0] (192.168.1.100,230.10.10.10/32) Tunnel0 MRIB modify F NS IPv4 PIM: [0] (192.168.1.100,230.10.10.10/32) INSIDE MRIB modify !SP IPv4 PIM: [0] (192.168.1.100,230.10.10.10/32) INSIDE MRIB update (f=2,c=20) IPv4 PIM: J/P entry: Join root: 192.168.1.100 group: 230.10.10.10 flags: S <-- The FTI IPv4 PIM: (192.168.1.100,230.10.10.10) OUTSIDE J/P state changed from Null to Join IPv4 PIM: (192.168.1.100,230.10.10.10) OUTSIDE FWD state change from Prune to Forward

IPv4 PIM: [0] (192.168.1.100,230.10.10.10/32) OUTSIDE MRIB modify F NS IPv4 PIM: (192.168.1.100,230.10.10.10) OUTSIDE Raise J/P expiration timer to 210 seconds IPv4 PIM: J/P entry: Join root: 192.168.1.100 group: 230.10.10.10 flags: S IPv4 PIM: (192.168.1.100,230.10.10.10) OUTSIDE Raise J/P expiration timer to 210 seconds IPv4 PIM: (192.168.1.100,230.10.10.10) Processing timers IPv4 PIM: (192.168.1.100,230.10.10.10) J/P processing IPv4 PIM: (192.168.1.100,230.10.10.10) Suppress J/P to connected source IPv4 PIM: (192.168.1.100,230.10.10.10) Suppress J/P to connected source IPv4 PIM: (192.168.1.100,230.10.10.10) Tunnel0 Processing timers IPv4 PIM: J/P entry: Join root: 192.168.1.100 group: 230.10.10.10 flags: S IPv4 PIM: (192.168.1.100,230.10.10.10) NET207 J/P state changed from Null to Join IPv4 PIM: (192.168.1.100,230.10.10.10) NET207 FWD state change from Prune to Forward IPv4 PIM: [0] (192.168.1.100,230.10.10.10/32) NET207 MRIB modify F NS IPv4 PIM: (192.168.1.100,230.10.10.10) NET207 Raise J/P expiration timer to 210 seconds IPv4 PIM: [0] (192.168.1.100,230.10.10.10/32) NET207 MRIB update (f=29,c=20) IPv4 PIM: [0] (192.168.1.100,230.10.10.10) Signal presenta on NET207 IPv4 PIM: (192.168.1.100,230.10.10.10) Send [0/0] Assert on NET207 IPv4 PIM: [0] (192.168.1.100,230.10.10.10/32) NET207 MRIB modify !SP IPv4 PIM: [0] (192.168.1.100,230.10.10.10/32) NET207 MRIB update (f=9,c=20) IPv4 PIM: J/P entry: Prune root: 192.168.1.100 group: 230.10.10.10 flags: S IPv4 PIM: (192.168.1.100,230.10.10.10) OUTSIDE J/P state changed from Join to Null IPv4 PIM: (192.168.1.100,230.10.10.10) OUTSIDE FWD state change from Forward to Prune IPv4 PIM: [0] (192.168.1.100,230.10.10.10/32) OUTSIDE MRIB modify !F !NS IPv4 PIM: [0] (192.168.1.100,230.10.10.10/32) NET207 MRIB update (f=29,c=20) IPv4 PIM: [0] (192.168.1.100,230.10.10.10) Signal presenta on NET207 IPv4 PIM: (192.168.1.100,230.10.10.10) Send [0/0] Assert on NET207 IPv4 PIM: [0] (192.168.1.100,230.10.10.10/32) NET207 MRIB modify !SP IPv4 PIM: [0] (192.168.1.100,230.10.10.10/32) NET207 MRIB update (f=9,c=20) IPv4 PIM: (192.168.1.100,230.10.10.10) OUTSIDE Processing timers IPv4 PIM: (192.168.1.100,230.10.10.10) Received Register-Stop <-- The RP s IPv4 PIM: (192.168.1.100,230.10.10.10) Stop registering IPv4 PIM: (192.168.1.100,230.10.10.10) Tunnel0 J/P state changed from Join to Null IPv4 PIM: (192.168.1.100,230.10.10.10) Tunnel0 FWD state change from Forward to Prune IPv4 PIM: [0] (192.168.1.100,230.10.10.10/32) Tunnel0 MRIB modify !F !NS IPv4 PIM: (192.168.1.100,230.10.10.10) Received Register-Stop IPv4 PIM: (192.168.1.100,230.10.10.10) Received Register-Stop IPv4 PIM: (192.168.1.100,230.10.10.10) Received Register-Stop IPv4 PIM: (192.168.1.100,230.10.10.10) Received Register-Stop IPv4 PIM: (192.168.1.100,230.10.10.10) Received Register-Stop IPv4 PIM: (192.168.1.100,230.10.10.10) Received Register-Stop IPv4 PIM: (192.168.1.100,230.10.10.10) Received Register-Stop IPv4 PIM: (192.168.1.100,230.10.10.10) Tunnel0 Processing timers IPv4 PIM: [0] (192.168.1.100,230.10.10.10/32) INSIDE MRIB update (f=22,c=20) IPv4 PIM: [0] (192.168.1.100,230.10.10.10) Signal presenta on INSIDE IPv4 PIM: (192.168.1.100,230.10.10.10) Set alive timer to 210 sec IPv4 PIM: [0] (192.168.1.100,230.10.10.10/32) INSIDE MRIB modify !SP IPv4 PIM: [0] (192.168.1.100,230.10.10.10/32) INSIDE MRIB update (f=2,c=20)

Le message PIM Register est un message PIM qui transporte des données UDP avec les informations du registre PIM :

| -   |                     |        |            |                 |                  |                     |                |         |        |           |  |
|-----|---------------------|--------|------------|-----------------|------------------|---------------------|----------------|---------|--------|-----------|--|
| L.  | pim.type in (1 2)   | _      |            |                 |                  |                     |                |         |        |           |  |
| No  | . Time              | Delta  |            | Source          | Destination      | Protocol            | Identification | 1       | Length | Group     |  |
|     | 23 15.829623        |        | 0.000015   | 192.168.1.100   | 230.10.10.10     | PIMv2               | 0x9802         | (38914) | 1402   |           |  |
|     | 24 15.829623        |        | 0.000000   | 192.168.1.100   | 230.10.10.10     | PIMv2               | 0x9902         | (39170) | 1402   |           |  |
|     | 25 15.829653        |        | 0.000030   | 192.168.1.100   | 230.10.10.10     | PIMv2               | 0x9a02         | (39426) | 1402   |           |  |
|     | 26 15.829653        |        | 0.000000   | 192.168.1.100   | 230.10.10.10     | PIMv2               | 0x9b02         | (39682) | 1402   |           |  |
|     | 27 15.833224        |        | 0.003571   | 198.51.100.1    | 192.168.103.50   | PIMv2               | 0x107c         | (4220)  | 56     | 230.10.10 |  |
|     | 28 15.833468        |        | 0.000244   | 198.51.100.1    | 192.168.103.50   | PIMv2               | 0x107d         | (4221)  | 56     | 230.10.10 |  |
|     | 29 15.833681        |        | 0.000213   | 198.51.100.1    | 192.168.103.50   | PIMv2               | 0x107e         | (4222)  | 56     | 230.10.10 |  |
|     | 30 15.833910        |        | 0.000229   | 198.51.100.1    | 192.168.103.50   | PIMv2               | 0x107f         | (4223)  | 56     | 230.10.10 |  |
|     | 31 15.834109        |        | 0.000199   | 198.51.100.1    | 192.168.103.50   | PIMv2               | 0x1080         | (4224)  | 56     | 230.10.10 |  |
|     | 32 15.836092        |        | 0.001983   | 198.51.100.1    | 192.168.103.50   | PIMv2               | 0x108f         | (4239)  | 56     | 230.10.10 |  |
|     | 33 15.836306        |        | 0.000214   | 198.51.100.1    | 192.168.103.50   | PIMv2               | 0x1090         | (4240)  | 56     | 230.10.10 |  |
|     | 34 15.836535        |        | 0.000229   | 198.51.100.1    | 192.168.103.50   | PIMv2               | 0x1091         | (4241)  | 56     | 230.10.10 |  |
| < C | 25.45.025222        |        | 0.000000   | ****            | 400 400 400 50   | DTH                 | 0              | (*****  |        |           |  |
|     | Ename 26: 1402 byte | c . 00 | wino (112  | 16 hitc) 1400   | hyter contured   | (11216 bitc)        |                |         |        |           |  |
| ĺ,  | Ethernet II Src: C  | isco   | 33.44.5d   | (fA:db:e6:33:4/ | 1:5d) Det: Cieco | o forforde (Acideia | 5.fc.fc.       | 49.)    |        |           |  |
| ĺ,  | PA2 10 Virtual LAN  | DDT.   | 0 DET: (   | (14.00.20.33.4  |                  | 0_10.10.00 (40.40.5 | 5.10.10.1      | 10)     |        |           |  |
| Ś   | Internet Protocol V | onsio  | n A Sect   | 102 168 103 50  | Det: 108 51 10   | 99.1                |                |         |        |           |  |
| Ć   | Protocol Independen | t Mul  | ticast     | 19211001105150  | , 030, 190,91,1  | 00.1                |                |         |        |           |  |
| F   | 0010 = Versi        | ion:   | 2          |                 |                  |                     |                |         |        |           |  |
|     | 0001 = Type         | Reg    | ister (1)  |                 |                  |                     |                |         |        |           |  |
|     | Reserved byte(s)    |        |            |                 |                  |                     |                |         |        |           |  |
|     | > Checksum: 0x966a  | inco   | rrect, sho | uld be Øxdeff   |                  |                     |                |         |        |           |  |
|     | [Checksum Status    | Bad    | 1          |                 |                  |                     |                |         |        |           |  |
|     | > PTM Options       |        |            |                 |                  |                     |                |         |        |           |  |
| >   | Internet Protocol V | ersio  | n 4. Src:  | 192,168,1,100   | Dst: 230,10.10   | .10                 |                |         |        |           |  |
| 5   | User Datagram Proto | col.   | Src Port:  | 64742 (64742)   | Dst Port: avt-   | profile-1 (5004)    | 1              |         |        |           |  |
| >   | Data (1328 bytes)   |        |            |                 |                  |                     |                |         |        |           |  |
|     |                     |        |            |                 |                  |                     |                |         |        |           |  |

Le message Register-Stop PIM :

| ۵  | pim.type in {1 2} |              |           |                  |                   |                     |                |              |     |
|----|-------------------|--------------|-----------|------------------|-------------------|---------------------|----------------|--------------|-----|
| No | . Time            | Delta        |           | Source           | Destination       | Protocol            | Identification | Length Group |     |
|    | 23 15.8           | 829623       | 0.000015  | 192.168.1.100    | 230.10.10.10      | PIMv2               | 0x9802 (38914) | 1402         |     |
|    | 24 15.8           | 829623       | 0.000000  | 192.168.1.100    | 230.10.10.10      | PIMv2               | 0x9902 (39170) | 1402         |     |
|    | 25 15.8           | 829653       | 0.000030  | 192.168.1.100    | 230.10.10.10      | PIMv2               | 0x9a02 (39426) | 1402         |     |
|    | 26 15.8           | 829653       | 0.000000  | 192.168.1.100    | 230.10.10.10      | PIMv2               | 0x9b02 (39682) | 1402         |     |
|    | 27 15.8           | 833224       | 0.003571  | 198.51.100.1     | 192.168.103.50    | PIMv2               | 0x107c (4220)  | 56 230.10    | .10 |
|    | 28 15.4           | 833468       | 0.000244  | 198.51.100.1     | 192.168.103.50    | PIMv2               | 0x107d (4221)  | 56 230.10    | .10 |
|    | 29 15.8           | 833681       | 0.000213  | 198.51.100.1     | 192.168.103.50    | PIMv2               | 0x107e (4222)  | 56 230.10    | .10 |
|    | 30 15.8           | 833910       | 0.000229  | 198.51.100.1     | 192.168.103.50    | PIMv2               | 0x107f (4223)  | 56 230.10    | .10 |
|    | 31 15.8           | 834109       | 0.000199  | 198.51.100.1     | 192.168.103.50    | PIMv2               | 0x1080 (4224)  | 56 230.10    | .10 |
|    | 32 15.8           | 836092       | 0.001983  | 198.51.100.1     | 192.168.103.50    | PIMv2               | 0x108f (4239)  | 56 230.10    | .10 |
|    | 33 15.8           | 836306       | 0.000214  | 198.51.100.1     | 192.168.103.50    | PIMv2               | 0x1090 (4240)  | 56 230.10    | .10 |
|    | 34 15.8           | 836535       | 0.000229  | 198.51.100.1     | 192.168.103.50    | PIMv2               | 0x1091 (4241)  | 56 230.10    | .10 |
| <  | 25.45.4           |              | 0 000100  | 400 54 400 4     | 100 100 100 50    | 070.0               | 0              | FC 220 40    | **  |
| -  | 5 mm 27 56        | human an est |           | (the) of history | continued (110 b) | 4                   |                |              |     |
| ?  | Frame 27: 56      | bytes on W1  | re (448 t | oits), 56 Dytes  | captured (448 bi  | ts)                 |                |              |     |
| 2  | Ethernet II,      | Src: Cisco_  | TC:TC:08  | (4c:4e:35:tc:tc  | :08), DST: CISCO  | _33:44:50 (†4:0D:ee | 5:33:44:50)    |              |     |
| 2  | 802.10 Virtua     | al LAN, PRI: | 0, DE1:   | 0, 1D: 206       |                   |                     |                |              |     |
| >  | Internet Prot     | tocol Versio | n 4, Src: | 198.51.100.1,    | Dst: 192.168.103  | 3.50                |                |              |     |
| ~  | Protocol Inde     | ependent Mul | ticast    |                  |                   |                     |                |              |     |
|    | 0010              | = Version:   | 2         |                  |                   |                     |                |              |     |
|    | 0010              | = Type: Reg  | ister-sto | p (2)            |                   |                     |                |              |     |
|    | Reserved b        | yte(s): 00   |           |                  |                   |                     |                |              |     |
|    | Checksum:         | Øx29be [cori | rect]     |                  |                   |                     |                |              |     |
|    | [Checksum         | Status: Good | d]        |                  |                   |                     |                |              |     |
|    | > PIM Option      | s            |           |                  |                   |                     |                |              |     |

**Conseil** : pour afficher uniquement les messages PIM Register et PIM Register-Stop sur Wireshark, vous pouvez utiliser le filtre d'affichage : pim.type dans {1}2}

Le pare-feu (routeur de dernier saut) obtient le flux de multidiffusion sur l'interface OUTSIDE et initie le basculement SPT (Shortest Path Tree) vers l'interface NET207 :

<#root>

asa#

debug pim group 230.10.10.10

IPv4 PIM group debugging is on for group 230.10.10.10

IPv4 PIM: (\*,230.10.10.10) Processing Periodic Join-Prune timer IPv4 PIM: (\*,230.10.10.10) J/P processing IPv4 PIM: (\*,230.10.10.10) Periodic J/P scheduled in 50 secs IPv4 PIM: (\*,230.10.10.10) J/P adding Join on OUTSIDE

<-- A PIM Join message is sent from the interface OUTSIDE

IPv4 PIM: [0] (192.168.1.100,230.10.10.10/32) OUTSIDE MRIB update (f=20,c=20) IPv4 PIM: [0] (192.168.1.100,230.10.10.10) Signal presenta on OUTSIDE

IPv4 PIM: (192.168.1.100,230.10.10.10) Create entry IPv4 PIM: [0] (192.168.1.100,230.10.10.10/32) OUTSIDE MRIB modify NS

IPv4 PIM: (192.168.1.100,230.10.10.10) RPF changed from 0.0.0.0/- to 192.168.105.60/NET207

<-- The SPT switchover starts from the interface OUTSIDE to the interface NET207

IPv4 PIM: (192.168.1.100,230.10.10.10) Source metric changed from [0/0] to [110/20] IPv4 PIM: [0] (192.168.1.100,230.10.10.10/32) MRIB modify DC IPv4 PIM: [0] (192.168.1.100,230.10.10.10/32) OUTSIDE MRIB modify A NS IPv4 PIM: [0] (192.168.1.100,230.10.10.10/32) INSIDE MRIB modify F NS IPv4 PIM: (192.168.1.100,230.10.10.10/32) OUTSIDE MRIB modify !NS IPv4 PIM: [0] (192.168.1.100,230.10.10.10/32) OUTSIDE MRIB modify !NS IPv4 PIM: [0] (192.168.1.100,230.10.10.10/32) MRIB modify !DC IPv4 PIM: [0] (192.168.1.100,230.10.10.10) Updating J/P status from Null to Join IPv4 PIM: (192.168.1.100,230.10.10.10) J/P scheduled in 0.0 secs IPv4 PIM: [0] (192.168.1.100,230.10.10.10/32) NET207 MRIB modify !SP IPv4 PIM: [0] (192.168.1.100,230.10.10.10/32) OUTSIDE MRIB modify !SP IPv4 PIM: [0] (192.168.1.100,230.10.10.10/32) OUTSIDE MRIB modify !SP IPv4 PIM: [0] (192.168.1.100,230.10.10.10/32) NET207 MRIB modify !SP IPv4 PIM: [0] (192.168.1.100,230.10.10.10/32) OUTSIDE MRIB modify !SP IPv4 PIM: [0] (192.168.1.100,230.10.10.10/32) OUTSIDE MRIB update (f=2,c=20) IPv4 PIM: [0] (192.168.1.100,230.10.10.10/32) NET207 MRIB update (f=28,c=20) IPv4 PIM: [0] (192.168.1.100,230.10.10.10/32) NET207 MRIB update (f=28,c=20) IPv4 PIM: [0] (192.168.1.100,230.10.10.10/32) NET207 MRIB update (f=28,c=20) IPv4 PIM: [0] (192.168.1.100,230.10.10.10/32) NET207 MRIB update (f=28,c=20) IPv4 PIM: [0] (192.168.1.100,230.10.10.10/32) NET207 MRIB update (f=28,c=20) IPv4 PIM: [0] (192.168.1.100,230.10.10.10) Signal presenta on NET207

Set SPT bit

<-- The SPT bit is set

<-- The r

IPv4 PIM: [0] (192.168.1.100,230.10.10.10/32) MRIB modify !SP IPv4 PIM: [0] (192.168.1.100,230.10.10.10/32) OUTSIDE MRIB modify !A IPv4 PIM: [0] (192.168.1.100,230.10.10.10/32) NET207 MRIB modify A !NS IPv4 PIM: (192.168.1.100,230.10.10.10)RPT Updating J/P status from Null to Prune IPv4 PIM: (192.168.1.100,230.10.10.10)RPT Create entry IPv4 PIM: (192.168.1.100,230.10.10.10)RPT J/P scheduled in 0.0 secs IPv4 PIM: (192.168.1.100,230.10.10.10) Set alive timer to 210 sec IPv4 PIM: [0] (192.168.1.100,230.10.10.10/32) NET207 MRIB modify !SP IPv4 PIM: [0] (192.168.1.100,230.10.10.10/32) NET207 MRIB update (f=2,c=20) IPv4 PIM: (192.168.1.100,230.10.10.10)RPT Processing timers
IPv4 PIM: (192.168.1.100,230.10.10.10)RPT J/P processing
IPv4 PIM: (192.168.1.100,230.10.10.10)RPT J/P adding Prune on OUTSIDE

<-- A PIM Prune message is sent from the interface OUTSIDE

IPv4 PIM: (192.168.1.100,230.10.10.10)RPT Delete entry IPv4 PIM: (192.168.1.100,230.10.10.10) Processing timers IPv4 PIM: (192.168.1.100,230.10.10.10) J/P processing IPv4 PIM: (192.168.1.100,230.10.10.10) Periodic J/P scheduled in 50 secs

IPv4 PIM: (192.168.1.100,230.10.10.10) J/P adding Join on NET207

<-- A PIM Join message is sent from the interface NET207

IPv4 PIM: [0] (192.168.1.100,230.10.10.10/32) NET207 MRIB update (f=22,c=20)
IPv4 PIM: [0] (192.168.1.100,230.10.10.10) Signal presenta on NET207
IPv4 PIM: (192.168.1.100,230.10.10.10) Set alive timer to 210 sec
IPv4 PIM: [0] (192.168.1.100,230.10.10.10/32) NET207 MRIB modify !SP
IPv4 PIM: [0] (192.168.1.100,230.10.10.10/32) NET207 MRIB update (f=2,c=20)

Le débogage PIM sur le FTD lorsque le basculement se produit :

<#root>

IPv4 PIM: J/P entry: Join root: 192.168.1.100 group: 230.10.10.10 flags: S

IPv4 PIM: (192.168.1.100,230.10.10.10) NET207 J/P state changed from Null to Join

<-- A PIM Join message is sent from the interface NET207

IPv4 PIM: (192.168.1.100,230.10.10.10) NET207 FWD state change from Prune to Forward

<-- The packets are sent from the interface NET207

IPv4 PIM: [0] (192.168.1.100,230.10.10.10/32) NET207 MRIB modify F NS IPv4 PIM: (192.168.1.100,230.10.10.10) NET207 Raise J/P expiration timer to 210 seconds IPv4 PIM: (192.168.1.100,230.10.10.10) Tunnel0 Processing timers

IPv4 PIM: [0] (192.168.1.100,230.10.10.10/32) NET207 MRIB update (f=9,c=20) IPv4 PIM: J/P entry: Prune root: 192.168.1.100 group: 230.10.10.10 flags: S IPv4 PIM: (192.168.1.100,230.10.10.10) OUTSIDE J/P state changed from Join to Null

IPv4 PIM: (192.168.1.100,230.10.10.10) OUTSIDE FWD state change from Forward to Prune

<-- A PIM Prune message is sent from the interface OUTSIDE

Le mroute FTD une fois que la commutation SPT démarre :

```
<#root>
firepower#
show mroute 230.10.10.10
Multicast Routing Table
Flags: D - Dense, S - Sparse, B - Bidir Group, s - SSM Group,
       C - Connected, L - Local, I - Received Source Specific Host Report,
       P - Pruned, R - RP-bit set, F - Register flag, T - SPT-bit set,
       J - Join SPT
Timers: Uptime/Expires
Interface state: Interface, State
(192.168.1.100, 230.10.10.10), 00:00:06/00:03:23, flags: SF
т
                 <-- SPT-bit is set when the switchover occurs
 Incoming interface: INSIDE
 RPF nbr: 192.168.1.100, Registering
 Immediate Outgoing interface list:
NET207, Forward, 00:00:06/00:03:23
                                                                         <-- Both interfaces are shown in
OUTSIDE, Forward, 00:00:06/00:03:23
                                                                         <-- Both interfaces are shown in
    Tunnel0, Forward, 00:00:06/never
```

À la fin de la commutation SPT, seule l'interface NET207 est affichée dans l'OIL de FTD :

<#root>

firepower#

show mroute 230.10.10.10

```
Multicast Routing Table
Flags: D - Dense, S - Sparse, B - Bidir Group, s - SSM Group,
        C - Connected, L - Local, I - Received Source Specific Host Report,
        P - Pruned, R - RP-bit set, F - Register flag, T - SPT-bit set,
        J - Join SPT
Timers: Uptime/Expires
Interface state: Interface, State
```

(192.168.1.100, 230.10.10.10), 00:00:28/00:03:01, flags: SFT Incoming interface: INSIDE RPF nbr: 192.168.1.100 Immediate Outgoing interface list: NET207, Forward , 00:00:28/00:03:01 <-- The interface NET207 forwards the multicast stream after the SPT switchover Sur le routeur de dernier saut (ASA), le bit SPT est également défini : <#root> asa# show mroute 230.10.10.10 Multicast Routing Table Flags: D - Dense, S - Sparse, B - Bidir Group, s - SSM Group, C - Connected, L - Local, I - Received Source Specific Host Report, P - Pruned, R - RP-bit set, F - Register flag, T - SPT-bit set, J - Join SPT Timers: Uptime/Expires Interface state: Interface, State (\*, 230.10.10.10), 01:43:09/never, RP 198.51.100.1, flags: SCJ Incoming interface: OUTSIDE RPF nbr: 192.168.104.61 Immediate Outgoing interface list: INSIDE, Forward, 01:43:09/never (192.168.1.100, 230.10.10.10) , 00:00:03/00:03:27, flags: SJ т <-- SPT switchover for group 230.10.10.10 Incoming interface: NET207 <-- The multicast packets arrive on interface NET207 RPF nbr: 192.168.105.60

Inherited Outgoing interface list: INSIDE, Forward, 01:43:09/never

La commutation à partir de l'interface ASA NET207 (le routeur de premier saut qui a effectué la commutation). Un message PIM Join est envoyé au périphérique en amont (FTD) :

| L  | (pim.group == 230.10.10.1                                                                                                    | 10) && (pim.type == 3) &8          | (ip.src == 192.168.105.50)             |                             |                        |                   |        |                           |  |  |
|----|----------------------------------------------------------------------------------------------------|------------------------------------|----------------------------------------|-----------------------------|------------------------|-------------------|--------|---------------------------|--|--|
| No | . Time                                                                                                    | Delta                              | Source                                 | Destination                 | Protocol               | Identification    | Length | Group                     |  |  |
|    | 202 61.891                                                                                                    | 684 0.0000                         | 00 192.168.105.50                      | 224.0.0.13                  | PIMv2                  | 0x1c71 (7281)     | 68     | 230.10.10.10,230.10.10.10 |  |  |
|    | 1073 120.89                                                                                                    | 3225 59.0015                       | 41 192.168.105.50                      | 224.0.0.13                  | PIMv2                  | 0x68ac (26796)    | 68     | 230.10.10.10,230.10.10.10 |  |  |
|    | 1174 180.89                                                                                                    | 4766 60.0015                       | 41 192.168.105.50                      | 224.0.0.13                  | PIMv2                  | 0x0df8 (3576)     | 68     | 230.10.10.10,230.10.10.10 |  |  |
|    | 1276 240.89                                                                                                    | 6307 60.0015                       | 41 192.168.105.50                      | 224.0.0.13                  | PIMv2                  | Øx6858 (26712)    | 68     | 230.10.10.10,230.10.10.10 |  |  |
| <  |                                                                                                    |                                    |                                        |                             |                        |                   |        |                           |  |  |
| >  | Frame 202: 68 b<br>Ethernet II. Sr                                                                                                    | ytes on wire (5<br>c: Cisco f6:1d: | 44 bits), 68 byte<br>ae (00:be:75:f6:1 | s captured (<br>d:ae), Dst: | 544 bits)<br>IPv4mcast | 0d (01:00:5e:00:0 | 0:0d)  |                           |  |  |
| 5  | Internet Protoc                                                                                                    | ol Version 4. S                    | rc: 192.168.105.5                      | 0. Dst: 224.                | 0.0.13                 |                   | ,      |                           |  |  |
| ~  | Protocol Indepe                                                                                                    | ndent Multicast                    |                                        | ,                           |                        |                   |        |                           |  |  |
|    | <pre>Protocol Independent Multicast<br/>0010 = Version: 2<br/> 0011 = Type: Join/Prune (3)<br/>Reserved byte(s): 00<br/>Checksum: 0xf8e4 [correct]<br/>[Checksum Status: Good]<br/>&gt; PIM Options<br/>&gt; Upstream-neighbor: 192.168.105.60<br/>Reserved byte(s): 00<br/>Num Groups: 1<br/>Holdtime: 210<br/>&gt; Group 0: 230.10.10.10/32<br/>&gt; Num Joins: 1<br/>Num Joins: 1<br/>Num Joins: 1<br/></pre> |                                    |                                        |                             |                        |                   |        |                           |  |  |

Sur l'interface OUTSIDE, un message PIM Prune est envoyé au RP pour arrêter le flux de multidiffusion :

|     | (ip.src == 192.168.104.50 && pim.type == 3) && (pim.group == 230.10.10.10) && (pim.numjoins == 0) |              |                |                |             |          |               |         |        |                           |  |  |
|-----|---------------------------------------------------------------------------------------------------|--------------|----------------|----------------|-------------|----------|---------------|---------|--------|---------------------------|--|--|
| No. |                                                                                                   | Time         | Delta          | Source         | Destination | Protocol | Identificatio | m       | Length | Group                     |  |  |
|     | 202                                                                                               | 61.891668    | 0.000000       | 192.168.104.50 | 224.0.0.13  | PIMv2    | 0x3a56        | (14934) | 68     | 230.10.10.10,230.10.10.10 |  |  |
|     | 2818                                                                                              | 1137.915409  | 1076.023741    | 192.168.104.50 | 224.0.0.13  | PIMv2    | 0x1acf        | (6863)  | 68     | 230.10.10.10,230.10.10.10 |  |  |
|     | 5124                                                                                              | 1257.917103  | 120.001694     | 192.168.104.50 | 224.0.0.13  | PIMv2    | ØxØb52        | (2898)  | 68     | 230.10.10.10,230.10.10.10 |  |  |
|     |                                                                                                   |              |                |                |             |          |               |         |        |                           |  |  |
|     |                                                                                                   |              |                |                |             |          |               |         |        |                           |  |  |
| <   |                                                                                                   |              |                |                |             |          |               |         |        |                           |  |  |
| >   | Frame 202: 68 bytes on wire (544 bits), 68 bytes captured (544 bits)                              |              |                |                |             |          |               |         |        |                           |  |  |
| >   | Ethernet II, Src: Cisco_f6:1d:8e (00:be:75:f6:1d:8e), Dst: IPv4mcast_0d (01:00:5e:00:00:0d)       |              |                |                |             |          |               |         |        |                           |  |  |
| >   | Internet Protocol Version 4, Src: 192.168.104.50, Dst: 224.0.0.13                                 |              |                |                |             |          |               |         |        |                           |  |  |
| ~   | Protocol Independent Multicast                                                                    |              |                |                |             |          |               |         |        |                           |  |  |
|     | 0010 = Version: 2                                                                                 |              |                |                |             |          |               |         |        |                           |  |  |
|     | ••                                                                                                | 0011 = Ty    | /pe: Join/Prun | e (3)          |             |          |               |         |        |                           |  |  |
|     | Re                                                                                                | served byte  | (s): 00        |                |             |          |               |         |        |                           |  |  |
|     | Ch                                                                                                | ecksum: Øxf8 | Be3 [correct]  |                |             |          |               |         |        |                           |  |  |
|     | [C                                                                                                | hecksum Stat | tus: Good]     |                |             |          |               |         |        |                           |  |  |
|     |                                                                                                   | M Options    |                |                |             |          |               |         |        |                           |  |  |
|     | >                                                                                                 | Upstream-ne  | ighbor: 192.10 | 58.104.61      |             |          |               |         |        |                           |  |  |
|     |                                                                                                   | Reserved by  | te(s): 00      |                |             |          |               |         |        |                           |  |  |
|     |                                                                                                   | Num Groups:  | 1              |                |             |          |               |         |        |                           |  |  |
|     |                                                                                                   | Holdtime: 2  | 10             |                |             |          |               |         |        |                           |  |  |
|     | ~                                                                                                 | Group 0      |                |                |             |          |               |         |        |                           |  |  |
|     |                                                                                                   | > Group 0:   | 230.10.10.10/  | 32             |             |          |               |         |        |                           |  |  |
|     |                                                                                                   | Num Joins    | 5:0            |                |             |          |               |         |        |                           |  |  |
|     | V Num Prunes: 1                                                                                   |              |                |                |             |          |               |         |        |                           |  |  |
|     |                                                                                                   | > IP add     | ress: 192.168  | 1.100/32 (SR)  |             |          |               |         |        |                           |  |  |

Vérification du trafic PIM :

<#root>

firepower#

| PIM Traffic Counters            |                            |                        |     |     |          |       |          |
|---------------------------------|----------------------------|------------------------|-----|-----|----------|-------|----------|
| Elapsed time since counters c   | leared: 1w2d               |                        |     |     |          |       |          |
| Valid PIM Packets<br>Hello      | Received<br>53934<br>36905 | Sent<br>63983<br>77023 |     |     |          |       |          |
| Join-Prune                      | 6495                       | 494                    | < 1 | PIM | Join/Pru | ne me | ssages   |
|                                 |                            |                        |     |     |          |       |          |
|                                 |                            |                        |     |     |          |       |          |
| Register                        | 0                          | 2052                   | < 1 | PIM | Register | messa | ages     |
|                                 |                            |                        |     |     |          |       |          |
| Register Stop                   | 1501                       | 0                      | < 1 | PIM | Register | Stop  | messages |
|                                 |                            |                        |     |     |          |       |          |
| Assert                          | 289                        | 362                    |     |     |          |       |          |
| Bidir DF Election               | 0                          | 0                      |     |     |          |       |          |
| Errors:                         |                            |                        |     |     |          |       |          |
| Malformed Packets               |                            | 0                      |     |     |          |       |          |
| Bad Checksums                   |                            | 0                      |     |     |          |       |          |
| Send Errors                     |                            | 0                      |     |     |          |       |          |
| Packet Sent on Loopback Errors  | S                          | 0                      |     |     |          |       |          |
| Packets Received on PIM-disab   | 0                          |                        |     |     |          |       |          |
| Packets Received with Unknown   | и<br>О                     |                        |     |     |          |       |          |
| Packets Received with Incorrect | 0                          |                        |     |     |          |       |          |

Pour vérifier le nombre de paquets traités dans le rapport Slow Path vs Fast Path vs Control Point :

<#root>

firepower#

show asp cluster counter

Global dp-counters:

| Context specific dp-counters:     |         |                                                         |                 |
|-----------------------------------|---------|---------------------------------------------------------|-----------------|
| MCAST_FP_FROM_PUNT                | 2712    | Number of multicast packets punted from CP to FP        |                 |
| MCAST_FP_FORWARDED                | 94901   | Number of multicast packets forwarded in FP             |                 |
| MCAST_FP_T0_SP                    | 1105138 | Number of multicast packets punted from FP to SP        |                 |
| MCAST_SP_TOTAL                    | 1107850 | Number of total multicast packets processed in SP       |                 |
| MCAST_SP_FROM_PUNT                | 2712    | Number of multicast packets punted from CP to SP        |                 |
| MCAST_SP_FROM_PUNT_FORWARD        | 2712    | Number of multicast packets coming from CP that are for | )rv             |
| MCAST_SP_PKTS                     | 537562  | Number of multicast packets that require slow-path att  | er              |
| MCAST_SP_PKTS_T0_FP_FWD           | 109     | Number of multicast packets that skip over punt rule a  | anc             |
| MCAST_SP_PKTS_T0_CP               | 166981  | Number of multicast packets punted to CP from SP        |                 |
| MCAST_FP_CHK_FAIL_NO_HANDLE       | 567576  | Number of multicast packets failed with no flow mcast_  | _ha             |
| MCAST_FP_CHK_FAIL_NO_ACCEPT_IFC   | 223847  | Number of multicast packets failed with no accept inte  | erf             |
| MCAST_FP_CHK_FAIL_NO_SEQ_NO_MATCH | 131     | Number of multicast packets failed with no matched sec  | Jue             |
| MCAST_FP_CHK_FAIL_NO_FP_FWD       | 313584  | Number of multicast packets that cannot be fast-path f  | <sup>2</sup> 01 |
|                                   |         |                                                         |                 |

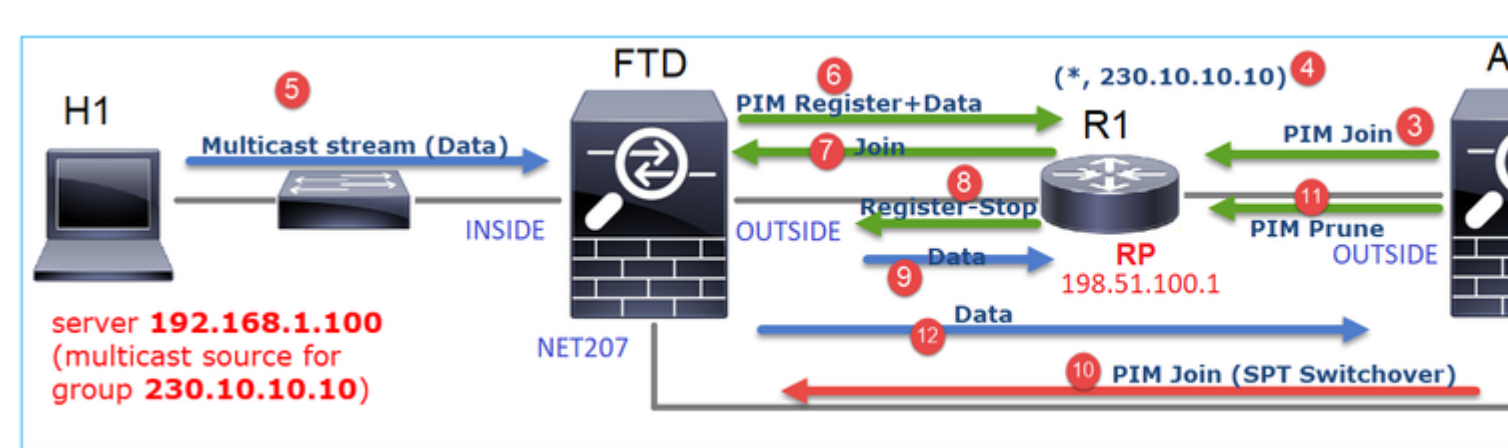

Diagramme montrant ce qui se passe étape par étape :

- 1. L'hôte d'extrémité (H2) envoie un rapport IGMP pour joindre le flux de multidiffusion 230.10.10.10.
- 2. Le routeur de dernier saut (ASA) qui est le DR PIM crée une entrée (\*, 230.10.10.10).

91

- 3. L'ASA envoie un message PIM Join vers RP pour le groupe 230.10.10.10.
- 4. Le RP crée l'entrée (\*, 230.10.10.10).
- 5. Le serveur envoie les données du flux de multidiffusion.
- 6. Le FTD encapsule les paquets de multidiffusion dans les messages du registre PIM et les envoie (monodiffusion) au RP. À ce stade, le RP voit qu'il a un récepteur actif, décapsule les paquets de multidiffusion et les envoie au récepteur.
- 7. Le RP envoie un message PIM Join au FTD pour rejoindre l'arborescence de multidiffusion.
- 8. Le RP envoie un message d'arrêt du registre PIM au FTD.
- 9. Le FTD envoie un flux multicast natif (pas d'encapsulation PIM) vers le RP.
- 10. Le routeur de dernier saut (ASA) constate que la source (192.168.1.100) a un meilleur chemin à partir de l'interface NET207 et démarre une commutation. Il envoie un message PIM Join au périphérique en amont (FTD).
- 11. Le routeur de dernier saut envoie un message d'élagage PIM au RP.
- 12. Le FTD achemine le flux de multidiffusion vers l'interface NET207. L'ASA passe de l'arborescence partagée (arborescence RP) à l'arborescence source (SPT).

## Tâche 2 : configuration du routeur d'amorçage PIM (BSR)

#### Notions de base sur BSR

- BSR (RFC 5059) est un mécanisme de multidiffusion de plan de contrôle qui utilise le protocole PIM et permet aux périphériques d'apprendre les informations RP de manière dynamique.
- Définitions BSR :
  - RP candidat (C-RP) : périphérique qui veut être un RP.
  - Candidate BSR (C-BSR) : périphérique qui veut être un BSR et annonce des RP-sets à d'autres périphériques.
  - BSR : Périphérique sélectionné comme BSR parmi de nombreux C-BSR. La priorité BSR la plus élevée remporte l'élection.
  - RP-set : liste de tous les C-RP et de leurs priorités.
  - RP : le périphérique avec la **priorité RP** la **plus basse remporte** l'élection.
  - BSR PIM message (vide) : message PIM utilisé dans la sélection BSR.
  - BSR PIM message (normal) : message PIM envoyé à l'adresse IP 224.0.0.13 et contenant un RP-set et des informations BSR.

### Fonctionnement de BSR

1. Mécanisme d'élection du BSR.

Chaque C-BSR envoie des messages PIM BSR vides qui contiennent une priorité. Le périphérique ayant la priorité la plus élevée (le fallback est l'IP la plus élevée) remporte la sélection et devient le BSR. Les autres périphériques n'envoient plus de messages BSR vides.

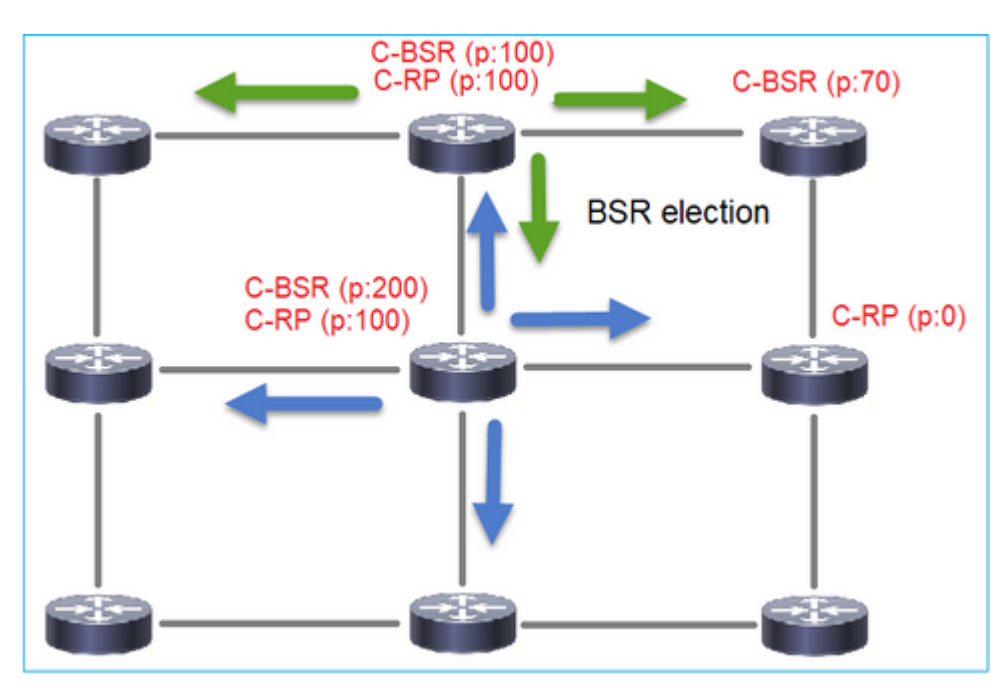

Un message BSR utilisé dans le processus de sélection contient uniquement des informations de priorité C-BSR :

|     | pim.type == 4                                                                               |                |                  |                 |          |                |        |       |           |  |  |
|-----|---------------------------------------------------------------------------------------------|----------------|------------------|-----------------|----------|----------------|--------|-------|-----------|--|--|
| No. | Time                                                                                        | Delta          | Source           | Destination     | Protocol | Identification | Length | Group | Info      |  |  |
|     | 2 6.437401                                                                                  | 0.000000       | 192.168.103.50   | 224.0.0.13      | PIMv2    | 0x2740 (100    | 48) 52 |       | Bootstrap |  |  |
|     | 8 66.643725                                                                                 | 60.206324      | 192.168.103.50   | 224.0.0.13      | PIMv2    | 0x1559 (546    | 5) 52  |       | Bootstrap |  |  |
|     | 13 126.850014                                                                               | 60.206289      | 192.168.103.50   | 224.0.0.13      | PIMv2    | 0x0d32 (337    | 8) 52  |       | Bootstrap |  |  |
|     |                                                                                             |                |                  |                 |          |                |        |       |           |  |  |
| <   |                                                                                             |                |                  |                 |          |                |        |       |           |  |  |
| >   | Frame 2: 52 bytes on wire (416 bits), 52 bytes captured (416 bits)                          |                |                  |                 |          |                |        |       |           |  |  |
| >   | Ethernet II, Src: Cisco_33:44:5d (f4:db:e6:33:44:5d), Dst: IPv4mcast_0d (01:00:5e:00:00:0d) |                |                  |                 |          |                |        |       |           |  |  |
| >   | 802.1Q Virtual LAN, PRI: 0, DEI: 0, ID: 206                                                 |                |                  |                 |          |                |        |       |           |  |  |
| >   | Internet Proto                                                                              | col Version 4  | , Src: 192.168.1 | 03.50, Dst: 224 | .0.0.13  |                |        |       |           |  |  |
| ~   | Protocol Indep                                                                              | endent Multica | ast              |                 |          |                |        |       |           |  |  |
|     | 0010 =                                                                                      | Version: 2     |                  |                 |          |                |        |       |           |  |  |
|     | 0100 =                                                                                      | Type: Bootstr  | ap (4)           |                 |          |                |        |       |           |  |  |
|     | Reserved by                                                                                 | te(s): 00      |                  |                 |          |                |        |       |           |  |  |
|     | Checksum: 0                                                                                 | x4aa9 [correct | ]                |                 |          |                |        |       |           |  |  |
|     | [Checksum S                                                                                 | tatus: Good]   |                  |                 |          |                |        |       |           |  |  |
|     | <ul> <li>PIM Options</li> </ul>                                                             |                |                  |                 |          |                |        |       |           |  |  |
|     | Fragment                                                                                    | tag: 0x687b    |                  |                 |          |                |        |       |           |  |  |
|     | Hash mask                                                                                   | : len: 0       |                  |                 |          |                |        |       |           |  |  |
|     | BSR prior                                                                                   | ity: 0         |                  |                 |          |                |        |       |           |  |  |
|     | > BSR: 192.                                                                                 | 168.103.50     |                  |                 |          |                |        |       |           |  |  |
|     |                                                                                             |                |                  |                 |          |                |        |       |           |  |  |

Pour afficher les messages BSR dans Wireshark, utilisez le filtre d'affichage suivant : pim.type == 4

2. Les C-RP envoient des messages BSR de monodiffusion au BSR qui contiennent leur priorité C-RP :

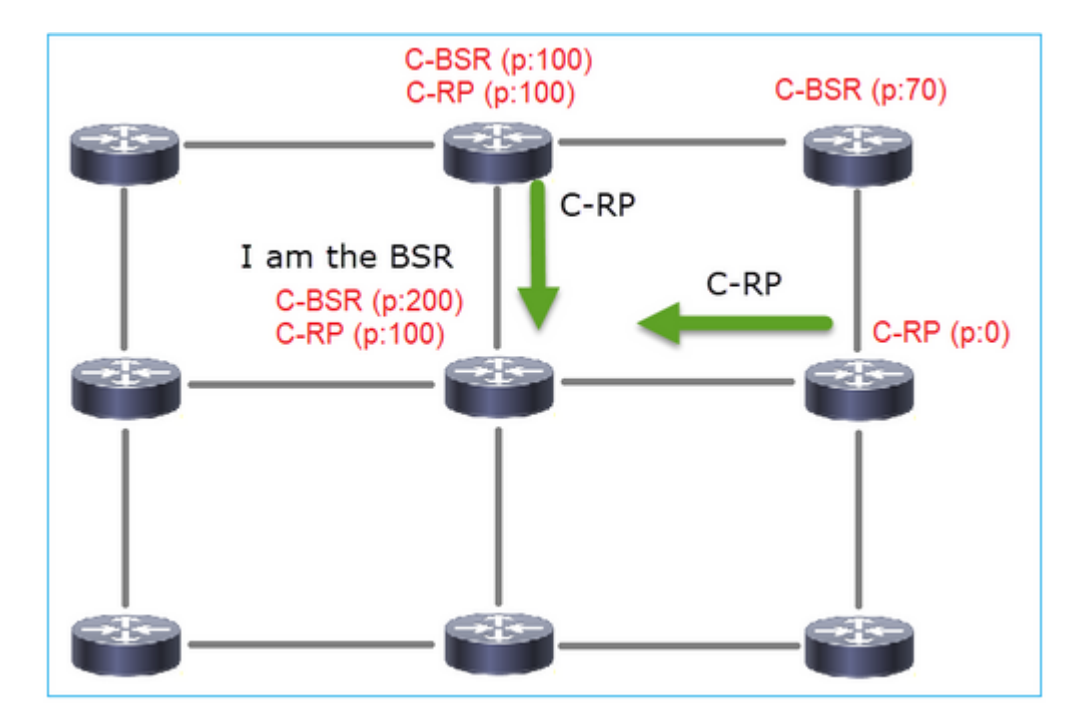

Un message RP candidat :

| II pi | m.type == 8                                                                                   |               |               |                      |          |                |        |       |                    |          |  |  |
|-------|-----------------------------------------------------------------------------------------------|---------------|---------------|----------------------|----------|----------------|--------|-------|--------------------|----------|--|--|
| No.   | Time                                                                                          | Delta         | Source        | Destination          | Protocol | Identification | Length | Group | Info               |          |  |  |
|       | 35 383.703125                                                                                 | 6.00000       | 0 192.0.2.1   | 192.168.103.50       | PIMv2    | 0x4ca8 (19624) | 60     | 224.0 | Candidate-RP-Adver | tisement |  |  |
|       |                                                                                               |               |               |                      |          |                |        |       |                    |          |  |  |
| _     |                                                                                               |               |               |                      |          |                |        |       |                    |          |  |  |
| <     |                                                                                               |               |               |                      |          |                |        |       |                    |          |  |  |
| > F   | rame 35: 60 b                                                                                 | oytes on wire | (480 bits), ( | 50 bytes captured (4 | 180 bits | )              |        |       |                    |          |  |  |
| > E   | Ethernet II, Src: Cisco_fc:fc:d8 (4c:4e:35:fc:fc:d8), Dst: Cisco_33:44:5d (f4:db:e6:33:44:5d) |               |               |                      |          |                |        |       |                    |          |  |  |
| > 8   | 802.10 Virtual LAN, PRI: 0, DEI: 0, ID: 206                                                   |               |               |                      |          |                |        |       |                    |          |  |  |
| > 1   | Internet Protocol Version 4, Src: 192.0.2.1, Dst: 192.168.103.50                              |               |               |                      |          |                |        |       |                    |          |  |  |
| ~ F   | rotocol Indep                                                                                 | endent Multic | ast           |                      |          |                |        |       |                    |          |  |  |
|       | 0010 =                                                                                        | Version: 2    |               | 2                    |          |                |        |       |                    |          |  |  |
|       | 1000 =                                                                                        | Type: Candid  | ate-RP-Advert | isement (8)          |          |                |        |       |                    |          |  |  |
|       | chockcume 0                                                                                   | te(s): 00     | +1            |                      |          |                |        |       |                    |          |  |  |
|       | Checksum: 0                                                                                   | tature Good   | ()            |                      |          |                |        |       |                    |          |  |  |
|       | <pre>PIM Ontions</pre>                                                                        | cacus, doouj  |               |                      |          |                |        |       |                    |          |  |  |
|       | Prefix-co                                                                                     | unt: 1        |               |                      |          |                |        |       |                    |          |  |  |
|       | Priority                                                                                      | . 0           |               |                      |          |                |        |       |                    |          |  |  |
|       | Holdtime                                                                                      | 150           |               |                      |          |                |        |       |                    |          |  |  |
|       | ✓ RP: 192.€                                                                                   | 9.2.1         |               |                      |          |                |        |       |                    |          |  |  |
|       | Addres                                                                                        | s Family: IPv | 4 (1)         |                      |          |                |        |       |                    |          |  |  |
|       | Encodi                                                                                        | ng Type: Nati | ve (0)        |                      |          |                |        |       |                    |          |  |  |
|       | Unicas                                                                                        | t: 192.0.2.1  | _             |                      |          |                |        |       |                    |          |  |  |
|       | ✓ Group 0:                                                                                    | 224.0.0.0/4   |               |                      |          |                |        |       |                    |          |  |  |
|       | Addres                                                                                        | s Family: IPv | 4 (1)         |                      |          |                |        |       |                    |          |  |  |
|       | Encodi                                                                                        | ng Type: Nati | ve (0)        |                      |          |                |        |       |                    |          |  |  |
|       | > Flags:                                                                                      | 0x00          |               |                      |          |                |        |       |                    |          |  |  |
|       | Maskle                                                                                        | n: 4          |               |                      |          |                |        |       |                    |          |  |  |
|       | Group:                                                                                        | 224.0.0.0     |               |                      |          |                |        |       |                    |          |  |  |

Pour afficher les messages BSR dans Wireshark, utilisez le filtre d'affichage suivant : pim.type == 8

3. Le BSR compose le RP-set et l'annonce à tous les voisins PIM :

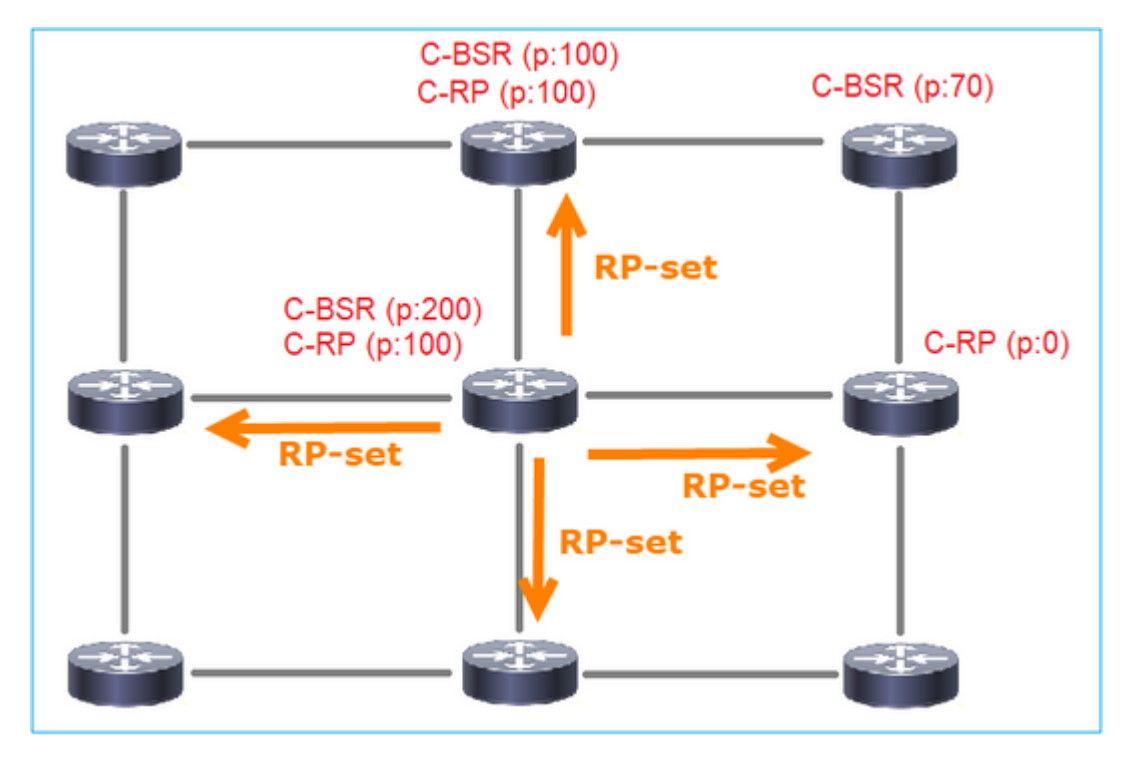

|     | ip.src = | = 192.168.105.6 | i0) && (pim.type == 4) | )                |                |             |                |              |                     |    |
|-----|----------|-----------------|------------------------|------------------|----------------|-------------|----------------|--------------|---------------------|----|
| No. |          | Time            | Delta                  | Source           | Destination    | Protocol    | Identification | Length       | Group               | In |
|     | 152      | 747.108256      | 1.001297               | 7 192.168.105.60 | 224.0.0.13     | PIMv2       | 0x0bec (30     | 952) 84      | 224.0.0.0,224.0.0.0 | Bo |
| <   |          |                 |                        |                  |                |             |                |              |                     |    |
| >   | Fram     | e 152: 84       | bytes on wire          | (672 bits), 84   | bytes capture  | d (672 bits | 5)             |              |                     |    |
| >   | Ethe     | rnet II, S      | Src: Cisco_33:         | 44:5d (f4:db:e6  | :33:44:5d), Ds | t: IPv4mcas | st_0d (01:00   | :5e:00:00:00 | i)                  |    |
| > : | 802.     | 1Q Virtual      | LAN, PRI: 6,           | DEI: 0, ID: 20   | 7              |             |                |              |                     |    |
| >   | Inte     | rnet Proto      | col Version 4          | , Src: 192.168.  | 105.60, Dst: 2 | 24.0.0.13   |                |              |                     |    |
| ~   | Prot     | ocol Indep      | endent Multic          | ast              |                |             |                |              |                     |    |
|     | 00       | 10 =            | Version: 2             |                  |                |             |                |              |                     |    |
|     |          | 0100 =          | Type: Bootst           | rap (4)          |                |             |                |              |                     |    |
|     | Re       | eserved by      | te(s): 00              |                  |                |             |                |              |                     |    |
|     | Ch       | ecksum: 0       | x264f [correct         | t]               |                |             |                |              |                     |    |
|     | [0       | hecksum S       | tatus: Good]           |                  |                |             |                |              |                     |    |
|     | ~ PI     | M Options       |                        |                  |                |             |                |              |                     |    |
|     |          | Fragment        | tag: 0x2412            |                  |                |             |                |              |                     |    |
|     |          | Hash mask       | clen: 0                |                  |                |             |                |              |                     |    |
|     |          | BSR prior       | ity: 100               |                  |                |             |                |              |                     |    |
|     | >        | BSR: 192.       | 0.2.2                  |                  |                |             |                |              |                     |    |
|     | ~        | Group 0:        | 224.0.0.0/4            |                  |                |             |                |              |                     |    |
|     |          | Addres          | s Family: IPv          | 4 (1)            |                |             |                |              |                     |    |
|     |          | Encodi          | ng Type: Nati          | ve (0)           |                |             |                |              |                     |    |
|     |          | > Flags:        | 0x00                   |                  |                |             |                |              |                     |    |
|     |          | Maskle          | n: 4                   |                  |                |             |                |              |                     |    |
|     |          | Group:          | 224.0.0.0              |                  |                |             |                |              |                     |    |
|     |          | RP COU          | nt: 2                  |                  |                |             |                |              |                     |    |
|     |          | PRP CO          | unt: Z                 |                  |                |             |                |              |                     |    |
|     |          | Priori          | ty: 0                  |                  |                |             |                |              |                     |    |
|     | 5        | RD A+ 102       | 0.0.2.1                |                  |                |             |                |              |                     |    |
|     | 1        | Holdtime:       | 150                    |                  |                |             |                |              |                     |    |
|     | >        | RP 1: 192       | 0.0.2.2                |                  |                |             |                |              |                     |    |
|     |          | Holdtime:       | 150                    |                  |                |             |                |              |                     |    |
|     | Re       | served by       | te(s): 00              |                  |                |             |                |              |                     |    |
|     | Re       | served by       | te(s): 00              |                  |                |             |                |              |                     |    |
|     |          |                 |                        |                  |                |             |                |              |                     |    |

4. Les routeurs/pare-feu obtiennent le RP-set et sélectionnent le RP en fonction de la priorité la plus basse :

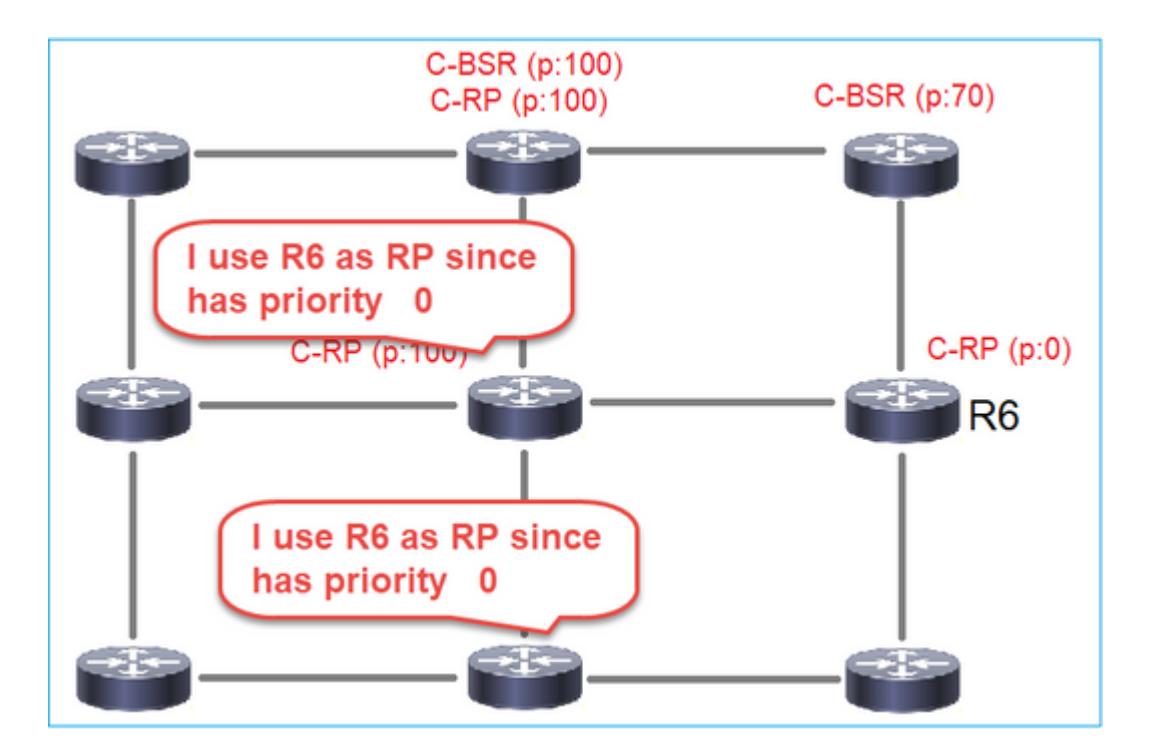

### Exigence de la tâche

Configurez les C-BSR et les C-RP conformément à cette topologie :

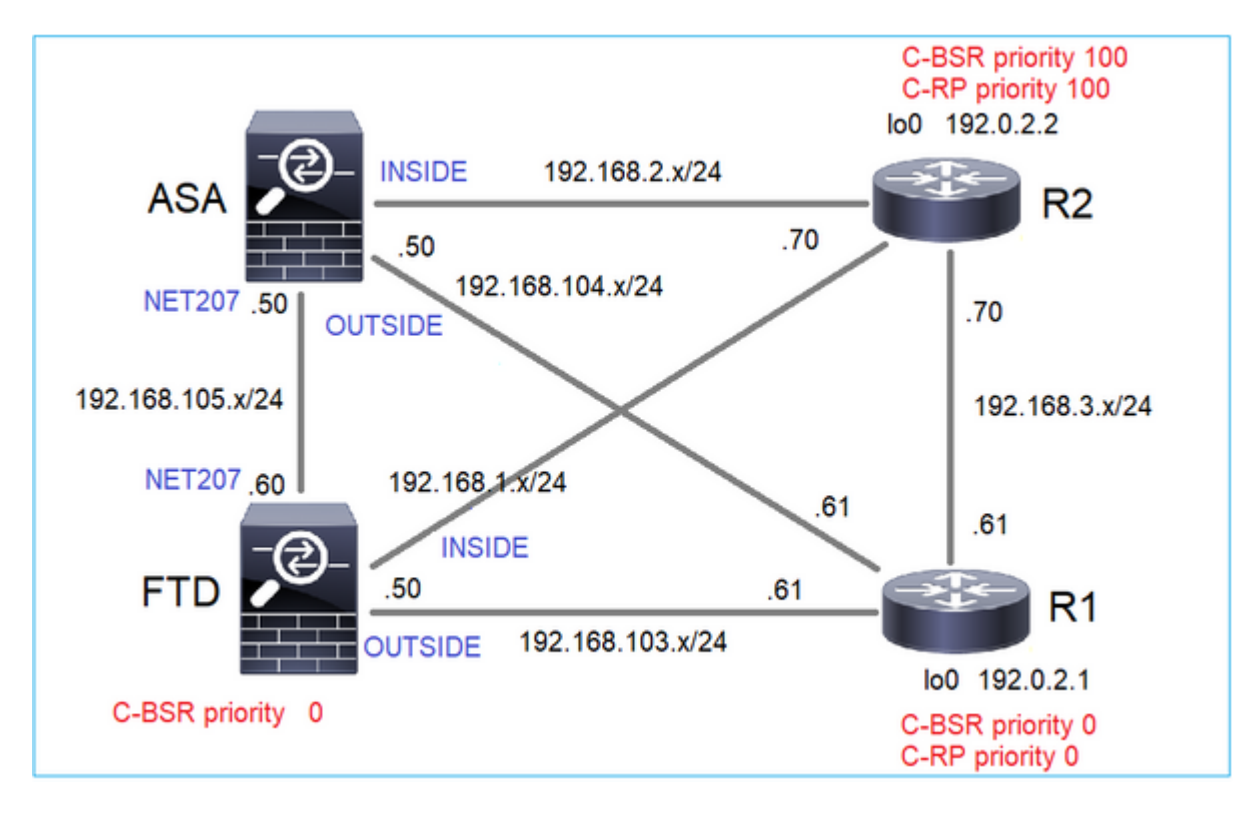

pour cette tâche, le FTD doit s'annoncer comme C-BSR sur l'interface OUTSIDE avec la priorité BSR 0.

## Solution

Configuration FMC pour FTD :

| Firewall Management                                                         | t Center           | Overview        | Analysis      | Policies        | Devices        | Objects        | Integration    |                  |    |
|-----------------------------------------------------------------------------|--------------------|-----------------|---------------|-----------------|----------------|----------------|----------------|------------------|----|
| FTD4125-1<br>Cisco Firepower 4125 Threat Defens<br>Device Routing Interface | e<br>s Inline Sets | DHCP            |               |                 |                |                |                |                  |    |
| Manage Virtual Pourters                                                     | Enable Multica     | ast Routing (Er | abling Multic | ast Routing che | eckbox will er | able both IGM  | and PIM on all | Interfaces.)     |    |
|                                                                             | Protocol No        | eighbor Filter  | Bidirectio    | nal Neighbor F  | ilter Ren      | dezvous Points | Route Tree     | Request Filter   | Bo |
| Global 🔻                                                                    | Configure this     | s FTD as a Can  | didate Boots  | trap Router (C- | BSR)           |                |                |                  |    |
| Virtual Router Properties                                                   | Interface;*        |                 |               |                 |                |                |                |                  |    |
| ECMP                                                                        | OUTSIDE            |                 | *             |                 |                |                |                |                  |    |
| OSPF                                                                        | Hashmask Length    | :               |               |                 |                |                |                |                  |    |
| OSPFv3                                                                      | 0                  |                 | (0-3          | 2)              |                |                |                |                  |    |
| EIGRP                                                                       | Priority:          |                 |               |                 |                |                |                |                  |    |
| RIP                                                                         | 0                  |                 | (0-2          | :55)            |                |                |                |                  |    |
| Policy Based Routing                                                        |                    |                 |               |                 |                |                |                |                  |    |
| ∨ BGP                                                                       | Configure this FT  | D as Border B   | ootstrap Rout | er (BSR) (optio | nal)           |                |                |                  |    |
| IPv4                                                                        |                    |                 |               |                 |                |                |                |                  |    |
| IPv6                                                                        |                    |                 |               |                 |                |                |                |                  |    |
| Static Route                                                                | Interface          |                 |               |                 |                |                |                | Enable BSR       |    |
| ✓ Multicast Routing                                                         |                    |                 |               |                 |                |                | No rec         | cords to display |    |
| IGMP                                                                        |                    |                 |               |                 |                |                |                |                  |    |
| РІМ                                                                         |                    |                 |               |                 |                |                |                |                  |    |

La configuration déployée :

```
multicast-routing
!
pim bsr-candidate OUTSIDE 0 0
```

Configuration sur les autres périphériques :

R1

```
ip multicast-routing
ip pim bsr-candidate Loopback0 0
ip pim rp-candidate Loopback0
!
interface Loopback0
ip address 192.0.2.1 255.255.255
ip pim sparse-mode
!
! PIM is also enabled on the transit interfaces (e.g. G0/0.203, G0/0.207, G0/0.205)
```

Identique sur R2, mais avec des priorités C-BSR et C-RP différentes

Sur ASA, la multidiffusion est uniquement activée globalement. Cela active le protocole PIM sur toutes les interfaces :

multicast-routing

#### Vérification

R2 est le BSR élu en raison de la priorité la plus élevée :

R1 est sélectionné comme RP en raison de la priorité la plus faible :

<#root>

firepower#

show pim group-map

| Group Range    | Proto   | Client | Groups | RP address | Info |
|----------------|---------|--------|--------|------------|------|
| 224.0.1.39/32* | DM      | static | 0      | 0.0.0.0    |      |
| 224.0.1.40/32* | DM      | static | 0      | 0.0.0.0    |      |
| 224.0.0.0/24*  | L-Local | static | 1      | 0.0.0.0    |      |

232.0.0.0/8\* SSM config 0 0.0.0.0 224.0.0.0/4 SM BSR 0 192.0.2.1 RPF: OUTSIDE, 192.168.103.61 <-- The elected BSR 224.0.0.0/4 BSR 192.0.2.2 RPF: INSIDE, 192.168.1.70 SM 0 224.0.0.0/4 SM static 0 0.0.0.0 RPF: ,0.0.0.0

Les messages BSR **sont soumis à un contrôle RPF**. Vous pouvez activer **debug pim bsr** pour vérifier ceci :

#### <#root>

IPv4 BSR: Received BSR message from 192.168.105.50 for 192.0.2.2, BSR priority 100 hash mask length 0 IPv4 BSR:

#### BSR message

from 192.168.105.50/

#### NET207

for 192.0.2.2

RPF failed, dropped

<-- The RPF check for the received BSR message failed

Si vous souhaitez modifier l'interface RPF, vous pouvez configurer une mroute statique. Dans cet exemple, le pare-feu accepte les messages BSR de l'adresse IP 192.168.105.50 :

| Device        | Routing         | Interfaces | Inline Sets  | DHCP |             |                               |                 |         |         |
|---------------|-----------------|------------|--------------|------|-------------|-------------------------------|-----------------|---------|---------|
| Manage V      | /irtual Route   | rs         |              |      |             |                               |                 |         |         |
| Global        |                 | ¥.         | Source Netwo | ork  | RPF Address |                               | Source Interfac |         |         |
| Virtual Rou   | ter Properties  |            |              |      |             | Add Multicast Ro              | ute Configura   | ition Ø | display |
| ECMP          |                 |            |              |      |             | Source Network:*              |                 |         |         |
| OSPF          |                 |            |              |      |             | bsr_192.0.2.2                 | •               | +       |         |
| OSPFv3        |                 |            |              |      |             | <ul> <li>Interface</li> </ul> |                 |         |         |
| EIGRP         |                 |            |              |      |             | Address                       | 1               |         |         |
| RIP           |                 |            |              |      |             | RPF Address:*                 |                 |         |         |
| Policy Base   | ed Routing      |            |              |      |             | 192.168.105.50                |                 |         |         |
| $\sim$ BGP    |                 |            |              |      |             | Source Interface:*            |                 |         |         |
| IPv4          |                 |            |              |      |             |                               | v               |         |         |
| IPv6          |                 |            |              |      |             | Output Interface/Dens         | e:*             |         |         |
| Static Rout   | e               |            |              |      |             |                               | v               |         |         |
| ✓ Multicast R | outing          |            |              |      |             | Distance:                     |                 |         |         |
| IGMP          |                 |            |              |      |             |                               |                 |         |         |
| PIM           |                 |            |              |      |             |                               |                 |         |         |
| Multicas      | t Routes        |            |              |      |             |                               | Cancel          | OK      |         |
| Multicas      | t Boundary Filt | or         |              |      |             |                               |                 |         |         |

#### <#root>

#### firepower#

show run mroute

mroute 192.0.2.2 255.255.255.255 192.168.105.50

#### <#root>

firepower#

show pim bsr-router

PIMv2 BSR information

BSR Election Information BSR Address: 192.0.2.2 Uptime: 01:21:38, BSR Priority: 100, Hash mask length: 0

#### RPF: 192.168.105.50,NET207

<-- The RPF check points to the static mroute BS Timer: 00:01:37 This system is candidate BSR Candidate BSR address: 192.168.103.50, priority: 0, hash mask length: 0

Maintenant, les messages BSR sur l'interface NET207 sont acceptés, mais sur INSIDE sont abandonnés :

IPv4 BSR: Received BSR message from 192.168.1.70 for 192.0.2.2, BSR priority 100 hash mask length 0

IPv4 BSR: BSR message from 192.168.1.70/INSIDE for 192.0.2.2 RPF failed, dropped

. . .

IPv4 BSR: Received BSR message from 192.168.105.50 for 192.0.2.2, BSR priority 100 hash mask length 0

<-- RPF check is OK

Activez la capture avec trace sur le pare-feu et vérifiez le traitement des messages BSR :

<#root>

firepower#

show capture

capture CAPI type raw-data trace interface INSIDE [Capturing - 276 bytes]
match pim any any
capture CAPO type raw-data trace interface OUTSIDE [Capturing - 176 bytes]
match pim any any

Les connexions PIM sont terminées sur le pare-feu, donc pour que la trace affiche des informations utiles, il est nécessaire d'effacer les connexions vers la boîte :

<#root>

firepower#

show conn all | i PIM

```
firepower# show conn all | include PIM

PIM OUTSIDE 192.168.103.61 NP Identity Ifc 224.0.0.13, idle 0:00:23, bytes 116802, flags

PIM NET207 192.168.104.50 NP Identity Ifc 224.0.0.13, idle 0:00:17, bytes 307296, flags

PIM NET207 192.168.104.61 NP Identity Ifc 224.0.0.13, idle 0:00:01, bytes 184544, flags

PIM NET207 192.168.105.50 NP Identity Ifc 224.0.0.13, idle 0:00:18, bytes 120248, flags

PIM INSIDE 192.168.1.70 NP Identity Ifc 224.0.0.13, idle 0:00:27, bytes 15334, flags

PIM OUTSIDE 224.0.0.13 NP Identity Ifc 192.168.103.50, idle 0:00:21, bytes 460834, flags

PIM INSIDE 224.0.0.13 NP Identity Ifc 192.168.1.50, idle 0:00:00, bytes 441106, flags

PIM NET207 224.0.0.13 NP Identity Ifc 192.168.105.60, idle 0:00:09, bytes 458462, flags
```

firepower#

clear conn all addr 224.0.0.13

8 connection(s) deleted.
firepower#

clear cap /all

```
firepower#
show capture CAPI packet-number 2 trace
6 packets captured
2: 11:31:44.390421 802.1Q vlan#205 P6
192.168.1.70 > 224.0.0.13
ip-proto-103, length 38
<-- Ingress PIM packet
Phase: 1
Type: CAPTURE
Subtype:
Result: ALLOW
Elapsed time: 4880 ns
Config:
Additional Information:
MAC Access list
Phase: 2
Type: ACCESS-LIST
Subtype:
Result: ALLOW
Elapsed time: 4880 ns
Config:
Implicit Rule
Additional Information:
MAC Access list
Phase: 3
Type: ROUTE-LOOKUP
Subtype: No ECMP load balancing
Result: ALLOW
Elapsed time: 9760 ns
Config:
Additional Information:
Destination is locally connected. No ECMP load balancing.
Found next-hop 192.168.1.70 using egress ifc INSIDE(vrfid:0)
Phase: 4
Type: CLUSTER-DROP-ON-SLAVE
Subtype: cluster-drop-on-slave
Result: ALLOW
Elapsed time: 4392 ns
Config:
Additional Information:
Phase: 5
Type: ACCESS-LIST
Subtype:
Result: ALLOW
Elapsed time: 4392 ns
Config:
Implicit Rule
Additional Information:
Phase: 6
Type: NAT
```

Subtype: per-session Result: ALLOW Elapsed time: 4392 ns Config: Additional Information: Phase: 7 Type: IP-OPTIONS Subtype: Result: ALLOW Elapsed time: 4392 ns Config: Additional Information: Phase: 8 Type: CLUSTER-REDIRECT Subtype: cluster-redirect Result: ALLOW Elapsed time: 18056 ns Config: Additional Information: Phase: 9 Type: MULTICAST <-- The multicast process Subtype: pim Result: ALLOW Elapsed time: 976 ns Config: Additional Information: Phase: 10 Type: MULTICAST Subtype: Result: ALLOW Elapsed time: 488 ns Config: Additional Information: Phase: 11 Type: FLOW-CREATION Subtype: Result: ALLOW Elapsed time: 20008 ns Config: Additional Information: New flow created with id 25630, packet dispatched to next module Result: input-interface: INSIDE(vrfid:0) input-status: up input-line-status: up output-interface: INSIDE(vrfid:0) output-status: up output-line-status: up Action: allow

Time Taken: 76616 ns

Si le paquet PIM est abandonné en raison d'une défaillance RPF, la trace indique :

<#root> firepower# show capture NET207 packet-number 4 trace 85 packets captured 4: 11:31:42.385951 802.1Q vlan#207 P6 192.168.104.61 > 224.0.0.13 ip-proto-103 , length 38 <-- Ingress PIM packet Phase: 1 Type: CAPTURE Subtype: Result: ALLOW Elapsed time: 5368 ns Config: Additional Information: MAC Access list Phase: 2 Type: ACCESS-LIST Subtype: Result: ALLOW Elapsed time: 5368 ns Config: Implicit Rule Additional Information: MAC Access list Phase: 3 Type: INPUT-ROUTE-LOOKUP Subtype: Resolve Egress Interface Result: ALLOW Elapsed time: 11224 ns Config: Additional Information: Found next-hop 192.168.103.61 using egress ifc OUTSIDE(vrfid:0) Phase: 4 Type: INPUT-ROUTE-LOOKUP Subtype: Resolve Egress Interface Result: ALLOW Elapsed time: 3416 ns Config: Additional Information: Found next-hop 192.168.103.61 using egress ifc OUTSIDE(vrfid:0) Result: input-interface: NET207(vrfid:0)
input-status: up input-line-status: up output-interface: OUTSIDE(vrfid:0) output-status: up output-line-status: up Action: drop Time Taken: 25376 ns Drop-reason: (rpf-violated) Reverse-path verify failed, Drop-location: frame 0x0000558f240d6e15 flow (NA

<-- the packet is dropped due to RPF check failure

La table ASP supprime et capture les paquets show RPF-failed :

<#root>

firepower#

show asp drop

Frame drop:

| Reverse-path verify failed (rpf-violated)    | 122 |
|----------------------------------------------|-----|
| < Multicast RPF drops                        |     |
| Flow is denied by configured rule (acl-drop) | 256 |
| FP L2 rule drop (12_acl)                     | 768 |

Pour capturer des paquets abandonnés en raison d'une défaillance RPF :

<#root>

firepower#

capture ASP type asp-drop rpf-violated

<#root>

firepower#

show capture ASP | include 224.0.0.13

2: 11:36:20.445960 802.10 vlan#207 P6 192.168.104.50 > 224.0.0.13 ip-proto-103, length 38 10: 11:36:38.787846 802.10 vlan#207 P6 192.168.104.61 > 224.0.0.13 ip-proto-103, length 38 15: 11:36:48.299743 802.10 vlan#207 P6 192.168.104.50 > 224.0.0.13 ip-proto-103, length 46 16: 11:36:48.300063 802.10 vlan#207 P6 192.168.104.61 > 224.0.0.13 ip-proto-103, length 46

# Méthodologie de dépannage

La méthodologie de dépannage du pare-feu dépend principalement du rôle du pare-feu dans la topologie de multidiffusion. Voici la liste des étapes recommandées pour le dépannage :

- 1. Clarifier les détails de la description du problème et des symptômes. Essayez de réduire la portée aux problèmes du **plan de contrôle (IGMP/PIM)** ou du **plan de données (flux de multidiffusion)**.
- 2. La condition préalable obligatoire pour le dépannage des problèmes de multidiffusion sur le pare-feu est de clarifier la topologie de multidiffusion. Vous devez au minimum identifier les éléments suivants :
  - rôle du pare-feu dans la topologie de multidiffusion : FHR, LHR, RP ou un autre rôle intermédiaire.
  - interfaces d'entrée et de sortie de multidiffusion attendues sur le pare-feu.
  - RP.
  - les adresses IP source de l'expéditeur.
  - groupes de multidiffusion adresses IP et ports de destination.
  - récepteurs du flux de multidiffusion.

### 3. Identifiez le type de routage de multidiffusion - Routage de multidiffusion Stub ou PIM :

• Routage multidiffusion d'extrémité : il permet l'enregistrement dynamique des hôtes et facilite le routage multidiffusion. Lorsqu'il est configuré pour le routage de multidiffusion d'extrémité, l'ASA agit comme un agent proxy IGMP. Au lieu de participer pleinement au routage de multidiffusion, l'ASA transfère les messages IGMP à un routeur de multidiffusion en amont, qui configure la livraison des données de multidiffusion. Pour identifier le routage en mode stub, utilisez la commande show igmp interface et vérifiez la configuration IGMP forward :

```
<#root>
```

firepower#

```
show igmp interface
```

```
inside is up, line protocol is up
Internet address is 192.168.2.2/24
IGMP is disabled on interface
outside is up, line protocol is up
Internet address is 192.168.3.1/24
IGMP is enabled on interface
Current IGMP version is 2
IGMP query interval is 125 seconds
IGMP querier timeout is 255 seconds
IGMP max query response time is 10 seconds
Last member query response interval is 1 seconds
Inbound IGMP access group is:
IGMP limit is 500, currently active joins: 0
Cumulative IGMP activity: 0 joins, 0 leaves
```

#### IGMP forwarding on interface inside

IGMP querying router is 192.168.3.1 (this system)

PIM est activé sur les interfaces ; cependant, le voisinage n'est pas établi :

#### firepower#

#### show pim interface

| Address     | Interface | PIM | Nbr<br>Count | Hello<br>Intvl | DR<br>Prior | DR          |
|-------------|-----------|-----|--------------|----------------|-------------|-------------|
| 192.168.2.2 | inside    | on  | 0            | 30             | 1           | this system |
| 192.168.3.1 | outside   | on  | 0            | 30             | 1           | this system |

firepower# show pim neighbor

No neighbors found.

Le transfert PIM-SM/Bidir et IGMP ne sont pas pris en charge simultanément.

Vous ne pouvez pas configurer d'options telles que l'adresse RP :

<#root>

%Error: PIM-SM/Bidir and IGMP forwarding are not supported concurrently

• Routage de multidiffusion PIM - Le routage de multidiffusion PIM est le déploiement le plus courant. Le pare-feu prend en charge à la fois le PIM-SM et le PIM bidirectionnel. PIM-SM est un protocole de routage multidiffusion qui utilise la base d'informations de routage monodiffusion sousjacente ou une base d'informations de routage multidiffusion distincte. Il construit une arborescence partagée unidirectionnelle enracinée à un point de rendez-vous unique (RP) par groupe de multidiffusion et crée éventuellement des arborescences de plus court chemin par source de multidiffusion. Dans ce mode de déploiement, contrairement au mode stub, les utilisateurs configurent généralement la configuration d'adresse RP, et le pare-feu établit des contiguïtés PIM avec les homologues :

```
<#root>
firepower#
show run pim
pim rp-address 10.10.10.1
firepower#
show pim group-map
Group Range
                     Proto
                             Client
                                       Groups RP address
                                                               Info
224.0.1.39/32*
                     DM
                             static
                                       0
                                              0.0.0.0
224.0.1.40/32*
                             static
                                       0
                                              0.0.0.0
                     DM
224.0.0.0/24*
                     L-Local static
                                       1
                                              0.0.0.0
232.0.0.0/8*
                     SSM
                             config
                                       0
                                              0.0.0.0
224.0.0.0/4*
                             config
                                       1
                                              10.10.10.1
                                                              RPF: inside,192.168.2.1 <--- RP address is 10</pre>
                     SM
224.0.0.0/4
                     SM
                             static
                                       0
                                              0.0.0.0
                                                               RPF: ,0.0.0.0
```

firepower#

#### show pim neighbor

| Neighbor Address | Interface | Uptime   | Expires DR pri Bidir |
|------------------|-----------|----------|----------------------|
| 192.168.2.1      | inside    | 00:02:52 | 00:01:19 1           |
| 192.168.3.100    | outside   | 00:03:03 | 00:01:39 1 (DR)      |

4. Vérifiez que l'adresse IP RP est configurée et qu'elle est accessible :

<#root>

firepower#

show run pim

pim rp-address 10.10.10.1

firepower#

show pim group-map

| Group Range    | Proto   | Client | Groups | RP address | Info                                      |
|----------------|---------|--------|--------|------------|-------------------------------------------|
| 224.0.1.39/32* | DM      | static | 0      | 0.0.0.0    |                                           |
| 224.0.1.40/32* | DM      | static | 0      | 0.0.0.0    |                                           |
| 224.0.0.0/24*  | L-Local | static | 1      | 0.0.0.0    |                                           |
| 232.0.0.0/8*   | SSM     | config | 0      | 0.0.0.0    |                                           |
| 224.0.0.0/4*   | SM      | config | 1      | 10.10.10.1 | RPF: inside,192.168.2.1 < RP is 10.10.10. |
| 224.0.0.0/4    | SM      | static | 0      | 0.0.0.0    | RPF: ,0.0.0.0                             |

#### <#root>

firepower#

show pim group-map

| Group Range    | Proto   | Client | Groups | RP address  | Info                                           |
|----------------|---------|--------|--------|-------------|------------------------------------------------|
| 224.0.1.39/32* | DM      | static | 0      | 0.0.0.0     |                                                |
| 224.0.1.40/32* | DM      | static | 0      | 0.0.0.0     |                                                |
| 224.0.0.0/24*  | L-Local | static | 1      | 0.0.0.0     |                                                |
| 232.0.0.0/8*   | SSM     | config | 0      | 0.0.0.0     |                                                |
| 224.0.0.0/4*   | SM      | config | 1      | 192.168.2.2 | RPF: Tunnel0,192.168.2.2 (us) < "usâ€ <b>©</b> |
| 224.0.0.0/4    | SM      | static | 0      | 0.0.0.0     | RPF: ,0.0.0.0                                  |

Avertissement : le pare-feu ne peut pas être simultanément un RP et un FHR.

5. Vérifiez les résultats supplémentaires en fonction du rôle du pare-feu dans la topologie de multidiffusion et des symptômes du problème.

#### FHR

• Vérifiez l'état de l'interface**Tunnel0**. Cette interface est utilisée pour encapsuler le trafic multicast brut à l'intérieur de la charge utile PIM et envoyer le paquet unicast au RP pour avec le bit de registre PIM défini :

<#root>

firepower#
show interface detail | b Interface Tunnel0

Interface Tunnel0 "", is up, line protocol is up

Hardware is Available but not configured via nameif MAC address 0000.0000.0000, MTU not set IP address unassigned Control Point Interface States: Interface number is un-assigned Interface config status is active Interface state is active

firepower#

show pim tunnel

| Interface | RP Address | Source   | Address |
|-----------|------------|----------|---------|
| Tunnel0   | 10.10.10.1 | 192.168. | 2.2     |

• Vérifiez mroutes :

<#root>

firepower#

show mroute

Multicast Routing Table
Flags: D - Dense, S - Sparse, B - Bidir Group, s - SSM Group,
 C - Connected, L - Local, I - Received Source Specific Host Report,
 P - Pruned, R - RP-bit set, F - Register flag, T - SPT-bit set,
 J - Join SPT
Timers: Uptime/Expires
Interface state: Interface, State
(192.168.2.1, 230.1.1.1), 00:00:07/00:03:22, flags: SFT
Incoming interface: inside

```
Immediate Outgoing interface list:
outside, Forward, 00:00:07/00:03:26
Tunnel0, Forward, 00:00:07/never <--- Tunnel0 is in OIL, that indicates raw traffic is encapsulated.</pre>
```

Lorsque le pare-feu reçoit un paquet PIM avec un bit Register-Stop, Tunnel0 est supprimé de l'OIL. Le pare-feu arrête ensuite l'encapsulation et envoie le trafic multicast brut via l'interface de sortie :

```
<#root>
```

firepower#

show mroute

```
Multicast Routing Table
Flags: D - Dense, S - Sparse, B - Bidir Group, s - SSM Group,
       C - Connected, L - Local, I - Received Source Specific Host Report,
       P - Pruned, R - RP-bit set, F - Register flag, T - SPT-bit set,
       J - Join SPT
Timers: Uptime/Expires
Interface state: Interface, State
(192.168.2.1, 230.1.1.1), 00:07:26/00:02:59, flags: SFT
 Incoming interface: inside
 RPF nbr: 192.168.2.1
 Immediate Outgoing interface list:
outside, Forward, 00:07:26/00:02:59
   • Vérifier les compteurs de registre PIM :
<#root>
firepower#
show pim traffic
```

RPF nbr: 192.168.2.1, Registering <--- Registering state

PIM Traffic Counters Elapsed time since counters cleared: 00:13:13

| Valid PIM Packets<br>Hello<br>Join-Prune | Received<br>42<br>27<br>9 | Sent<br>58<br>53<br>0    |
|------------------------------------------|---------------------------|--------------------------|
| Register                                 | 0                         | 8 < Sent to the RP       |
| Register Stop                            | 6                         | 0 < Received from the RP |

| Assert                 | 0                     | 0 |
|------------------------|-----------------------|---|
| Bidir DF Election      | 0                     | 0 |
| Errors                 |                       |   |
| L11013.                |                       |   |
| Malformed Packets      |                       | 0 |
| Bad Checksums          |                       | 0 |
| Send Errors            |                       | 0 |
| Packet Sent on Loopbac | ck Errors             | 0 |
| Packets Received on PI | [M-disabled Interface | 0 |
| Packets Received with  | Unknown PIM Version   | 0 |
| Packets Received with  | Incorrect Addressing  | 0 |
|                        |                       |   |

• Vérifiez les captures de paquets PIM de monodiffusion entre le pare-feu et le RP :

```
<#root>
```

firepower#

```
capture capo interface outside match pim any host 10.10.10.1 <--- RP IP
```

firepower#

show capture capi

4 packets captured

| 1:       | 09:53:28.097559                    | 192.168.3.1 > 10.10.10.1                             | ip-proto-103, length 50                            | < Unicast to RP   |
|----------|------------------------------------|------------------------------------------------------|----------------------------------------------------|-------------------|
| 2:<br>3: | 09:53:32.089167<br>09:53:37.092890 | 192.168.3.1 > 10.10.10.1<br>192.168.3.1 > 10.10.10.1 | ip-proto-103, length 50<br>ip-proto-103, length 50 |                   |
| 4:       | 09:53:37.095850                    | 10.10.10.1 > 192.168.3.1                             | ip-proto-103, length 18                            | < Unicast from RP |

• Collecter des sorties supplémentaires (x.x.x.x est le groupe de multidiffusion, y.y.y.y est l'IP RP). Il est recommandé de collecter les sorties **quelques fois** :

<#root>

show conn all protocol udp address x.x.x.x

show local-host x.x.x.x

show asp event dp-cp

show asp drop

show asp cluster counter

show asp table routing y.y.y.y

show route y.y.y.y

show mroute

show pim interface

show pim neighbor show pim traffic

show igmp interface

show mfib count

• Collecter le paquet d'interface multicast brut et les captures d'abandon ASP.

<#root>

capture capi interface

buffer 32000000 match udp host X host Z <--- (ingress capture for multicast UDP traffic from host

capture capo interface

buffer 32000000 match udp host X host Z <--- (egress capture for multicast UDP traffic from host X

capture asp type asp-drop buffer 32000000 match udp host X host Z <--- (ASP drop capture for multicast W

• Messages Syslog : les ID courants sont 302015, 302016 et 710005.

#### RP

• Vérifiez lâ€<sup>TM</sup>état de lâ€<sup>TM</sup>interface Tunnel0. Cette interface est utilisée pour encapsuler le trafic multicast brut à l'intérieur de la charge utile PIM et envoyer un paquet unicast à FHR pour avec le bit d'arrêt PIM défini :

<#root>

firepower# show interface detail | b Interface Tunnel0 Interface Tunnel0 "", is up, line protocol is up Hardware is Available but not configured via nameif MAC address 0000.0000.0000, MTU not set IP address unassigned Control Point Interface States: Interface number is un-assigned Interface config status is active Interface state is active firepower# show pim tunnel RP Address Source Address Interface Tunnel0 192.168.2.2 192.168.2.2 Tunne10 192.168.2.2 \_ • Vérifiez mroutes :

<#root>

firepower#

show mroute

Multicast Routing Table

Flags: D - Dense, S - Sparse, B - Bidir Group, s - SSM Group, C - Connected, L - Local, I - Received Source Specific Host Report, P - Pruned, R - RP-bit set, F - Register flag, T - SPT-bit set, J - Join SPT Timers: Uptime/Expires Interface state: Interface, State (\*, 230.1.1.1), 01:04:30/00:02:50, RP 192.168.2.2, flags: S <--- \*,G entry Incoming interface: Tunnel0 RPF nbr: 192.168.2.2 Immediate Outgoing interface list: outside , Forward, 01:04:30/00:02:50 (192.168.1.100, 230.1.1.1), 00:00:04/00:03:28, flags: ST S <--- S,G entry Incoming interface: inside RPF nbr: 192.168.2.1 Immediate Outgoing interface list: outside, Forward, 00:00:03/00:03:25 • Vérifier les compteurs PIM : <#root> firepower # show pim traffic **PIM Traffic Counters** Elapsed time since counters cleared: 02:24:37 Received Sent Valid PIM Packets 948 755 Hello 467 584 Join-Prune 125 32

| Register 344                            | 16    |
|-----------------------------------------|-------|
| Register Stop 12                        | 129   |
| Assert 0                                | 0     |
| Bidir DF Election 0                     | 0     |
| Errors:                                 |       |
| Malformed Packets                       | 0     |
| Bad Checksums                           | 0     |
| Send Errors                             | 0     |
| Packet Sent on Loopback Errors          | 0     |
| Packets Received on PIM-disabled Interf | ace 0 |
| Packets Received with Unknown PIM Versi | on 0  |
| Packets Received with Incorrect Address | ing 0 |

• Collecter des sorties supplémentaires (x.x.x.x est le groupe de multidiffusion, y.y.y.y est l'IP RP). Il est recommandé de collecter les sorties **quelques fois** :

```
show conn all protocol udp address x.x.x.x
show conn all | i PIM
show local-host x.x.x.x
show asp event dp-cp
show asp drop
show asp cluster counter
show asp table routing y.y.y.y
show route y.y.y.y
show mroute
show pim interface
```

show pim neighbor

<#root>

show igmp interface

show mfib count

• Collecter le paquet d'interface multicast brut et les captures d'abandon ASP :

<#root>

capture capi interface

buffer 32000000 match udp host X host Z <--- (ingress capture for multicast UDP traffic from host

capture capo interface

buffer 32000000 match udp host X host Z <--- (egress capture for multicast UDP traffic from host X

capture asp type asp-drop buffer 32000000 match udp host X host Z <--- (ASP drop capture for multicast W

• Syslog : les ID courants sont 302015, 302016 et 710005.

#### LHR

Examinez les étapes mentionnées dans la section pour le RP et les vérifications supplémentaires suivantes :

• Mroutes :

<#root>

#### firepower#

#### show mroute

Multicast Routing Table Flags: D - Dense, S - Sparse, B - Bidir Group, s - SSM Group, C - Connected, L - Local, I - Received Source Specific Host Report, P - Pruned, R - RP-bit set, F - Register flag, T - SPT-bit set, J - Join SPT Timers: Uptime/Expires Interface state: Interface, State (\*, 230.1.1.1), 00:23:30/never, RP 10.10.10.1, flags: SCJ <--- C flag means connected receiver Incoming interface: inside RPF nbr: 192.168.2.1 Immediate Outgoing interface list: outside , Forward, 00:23:30/never (192.168.1.100, 230.1.1.1), 00:00:36/00:03:04, flags: SJT <--- J flag indicates switchover to SPT, T flag Incoming interface:

inside

RPF nbr: 192.168.2.1 Inherited Outgoing interface list:

#### outside

, Forward, 00:23:30/never

(\*, 230.1.1.2), 00:01:50/never, RP 10.10.10, flags: SCJ <--- C flag means connected receiver

Incoming interface:

#### inside

```
RPF nbr: 192.168.2.1
Immediate Outgoing interface list:
```

#### outside

, Forward, 00:01:50/never

(192.168.1.100, 230.1.1.2), 00:00:10/00:03:29, flags: SJT <--- <--- J flag indicates switchover to SPT,

#### Incoming interface:

#### inside

RPF nbr: 192.168.2.1 Inherited Outgoing interface list:

#### outside

- , Forward, 00:01:50/never
  - Groupes IGMP :

#### <#root>

firepower#

show igmp groups detail <--- The list of IGMP groups

| Interface:                            | outside                                            |  |  |  |
|---------------------------------------|----------------------------------------------------|--|--|--|
| Group:                                | 230.1.1.1                                          |  |  |  |
| Uptime:<br>Router mode:<br>Host mode: | 00:21:42<br>EXCLUDE (Expires: 00:03:17)<br>INCLUDE |  |  |  |
| Last reporter:                        | 192.168.3.100 < Host joined group 230.1.1.1        |  |  |  |
| Source list is e<br>Interface:        | empty<br>outside                                   |  |  |  |
| Group:                                | 230.1.1.2                                          |  |  |  |
| Uptime:<br>Router mode:<br>Host mode: | 00:00:02<br>EXCLUDE (Expires: 00:04:17)<br>INCLUDE |  |  |  |
| Last reporter:                        | 192.168.3.101 < Host joined group 230.1.1.2        |  |  |  |
| Source list is empty                  |                                                    |  |  |  |

• Statistiques de trafic IGMP :

<#root>

firepower#

show igmp traffic

IGMP Traffic Counters Elapsed time since counters cleared: 1d04h

|                    | Received | Sent |
|--------------------|----------|------|
| Valid IGMP Packets | 2468     | 856  |
| Queries            | 2448     | 856  |
| Reports            | 20       | 0    |
| Leaves             | 0        | 0    |
| Mtrace packets     | 0        | 0    |
| DVMRP packets      | 0        | 0    |
| PIM packets        | 0        | 0    |
| Errors:            |          |      |
| Malformed Packets  | 0        |      |
| Martian source     | 0        |      |
| Bad Checksums      | 0        |      |

# Commandes de dépannage PIM (Aide-mémoire)

| Commande                                  | Description                                                                       |
|-------------------------------------------|-----------------------------------------------------------------------------------|
| show running-config multicast-<br>routing | Pour voir si le routage de multidiffusion est activé sur le pare-feu              |
| show run mroute                           | Pour afficher les mroutes statiques configurées sur le pare-feu                   |
| show running-config pim                   | Pour afficher la configuration PIM sur le pare-feu                                |
| show pim interface                        | Pour voir quelles interfaces de pare-feu ont PIM activé et les<br>voisins PIM.    |
| show pim neighbor                         | Pour afficher les voisins PIM                                                     |
| show pim group-map                        | Pour afficher les groupes de multidiffusion mappés au RP                          |
| show mroute                               | Pour afficher la table de routage multidiffusion complète                         |
| show mroute 230.10.10.10                  | Pour afficher la table de multidiffusion d'un groupe de multidiffusion spécifique |
| show pim tunnel                           | Pour voir si un tunnel PIM est construit entre le pare-feu et le RP               |

| show conn adresse détaillée<br>RP_IP_ADDRESS                       | Pour voir si une connexion (tunnel PIM) est établie entre le pare-<br>feu et le RP                                               |
|--------------------------------------------------------------------|----------------------------------------------------------------------------------------------------|
| show pim topology                                                  | Pour afficher le résultat de la topologie PIM du pare-feu                                                                        |
| debug pim                                                          | Ce débogage affiche tous les messages PIM provenant et vers le pare-feu                                                          |
| debug pim group 230.10.10.10                                       | Ce débogage affiche tous les messages PIM en provenance et à destination du pare-feu pour le groupe de multidiffusion spécifique |
| show pim traffic                                                   | Pour afficher des statistiques sur les messages PIM reçus et<br>envoyés                                                          |
| show asp cluster counter                                           | Vérifier le nombre de paquets traités dans le chemin lent ou le chemin rapide ou le point de contrôle                            |
| show asp drop                                                      | Pour afficher toutes les pertes de niveau logiciel sur le pare-feu                                                               |
| capture CAP interface INSIDE trace<br>match pim any any            | Pour capturer et suivre les paquets de multidiffusion PIM entrants<br>sur le pare-feu                                            |
| capture CAP interface INSIDE trace<br>match udp host 224.1.2.3 any | Pour capturer et suivre le flux de multidiffusion entrant                                                                        |
| show pim bsr-router                                                | Pour vérifier qui est le routeur BSR sélectionné                                                                                 |
| show conn all address 24.1.2.3                                     | Pour afficher la connexion de multidiffusion parente                                                                             |
| show local-host 24.1.2.3                                           | Pour afficher les connexions de multidiffusion enfant/stub                                                                       |

Pour plus d'informations sur les captures de pare-feu, vérifiez : <u>Utiliser les captures Firepower Threat</u> <u>Defense et Packet Tracer</u>

# Problèmes identifiés

Limitations de multidiffusion Firepower :

- Ne prend pas en charge IPv6.
- La multidiffusion PIM/IGMP n'est pas prise en charge sur les interfaces d'une zone de trafic (EMCP).
- Le pare-feu ne peut pas être simultanément un RP et un FHR.
- La commande **show conn all** affiche uniquement les connexions de multidiffusion d'identité. Pour afficher la connexion de multidiffusion stub/secondaire, utilisez la commande **show local-host** *<group IP>*.

### PIM n'est pas pris en charge sur un vPC Nexus

Si vous essayez de déployer une contiguïté PIM entre un vPC Nexus et le pare-feu, il y a une limitation Nexus comme décrit ici :

Topologies prises en charge pour le routage sur canal de port virtuel sur les plateformes Nexus

Du point de vue du pare-feu de nouvelle génération, vous voyez dans la capture avec trace ce drop :

<#root>

```
Result:
input-interface: NET102
input-status: up
input-line-status: up
output-interface: NET102
output-status: up
output-line-status: up
Action: drop
```

Le pare-feu ne peut pas terminer l'enregistrement RP :

```
<#root>
firepower#
show mroute 224.1.2.3
Multicast Routing Table
Flags: D - Dense, S - Sparse, B - Bidir Group, s - SSM Group,
       C - Connected, L - Local, I - Received Source Specific Host Report,
       P - Pruned, R - RP-bit set, F - Register flag, T - SPT-bit set,
       J - Join SPT
Timers: Uptime/Expires
Interface state: Interface, State
(*, 224.1.2.3), 01:05:21/never, RP 10.1.0.209, flags: SCJ
 Incoming interface: OUTSIDE
 RPF nbr: 10.1.104.10
 Immediate Outgoing interface list:
    Server_102, Forward, 01:05:21/never
(10.1.1.48, 224.1.2.3), 00:39:15/00:00:04, flags: SFJT
 Incoming interface: NET102
 RPF nbr: 10.1.1.48, Registering
                                          <-- The RP Registration is stuck
```

## Zones de destination non prises en charge

Vous ne pouvez pas spécifier une zone de sécurité de destination pour la règle de stratégie de contrôle d'accès qui correspond au trafic de multidiffusion :

| Ę                  | Policies / Acc                                  | Management (<br>ess Control / Policy | Center<br>y Editor | Overview    | Analysis               | Policies | Device:   | s Objects | Integratio | n               |            |                   | De                           |
|--------------------|-------------------------------------------------|--------------------------------------|--------------------|-------------|------------------------|----------|-----------|-----------|------------|-----------------|------------|-------------------|------------------------------|
| •                  | FTD_Acce<br>Enter Description                   | ess_Contro                           | ol_Policy          |             |                        |          |           |           |            |                 |            |                   |                              |
| R                  | tules Security                                  | Intelligence H                       | HTTP Responses     | s Logging   | Advanced               | ł        |           |           |            |                 | Pr         | efilter Policy: D | efault Pre                   |
|                    | Misconfiguration! The Dest Zones must be empty! |                                      |                    |             |                        |          |           |           |            |                 |            |                   |                              |
| Filte              | er by Device                                    | Y Search Rules                       |                    |             |                        |          |           |           |            |                 |            |                   | × _                          |
|                    | Name                                            | Source<br>Zones                      | Dest Zones         | Sou<br>Nets | rce Dest<br>works Netv | vorks    | VLAN Tags | Users     | Applicati  | Source<br>Ports | Dest Ports | URLs              | Source<br>Dynami<br>Attribut |
| $\sim M$           | andatory - FTD_A                                | ccess_Control_Po                     | icy (1-1)          |             |                        |          |           |           |            |                 |            |                   |                              |
| 1                  | allow_multicast                                 | INSIDE_ZONE                          | OUTSIDE_ZON        | E Any       | 224                    | .1.2.3   | Any       | Any       | Any        | Any             | Any        | Any               | Any                          |
| $\sim \mathrm{De}$ | efault - FTD_Acce                               | ess_Control_Policy                   | / (-)              |             |                        |          |           |           |            |                 |            |                   |                              |
| Ther               | re are no rules in t                            | his section. Add R                   | tule or Add Cate   | gory        |                        |          |           |           |            |                 |            |                   |                              |
|                    |                                                 |                                      |                    |             |                        |          |           |           |            |                 |            |                   |                              |

Ceci est également documenté dans le guide de l'utilisateur FMC :

| Book Contents                                                                                                    |   | Q Find Matches in This Book                                                                                                    |
|----------------------------------------------------------------------------------------------------|---|----------------------------------------------------------------------------------------------------|
| Book Title Page   Getting Started with Device Configuration  Device Operations  Interfaces and Device Settings   Routing | ^ | Internet multicast routing from address range 224.0.0/24 is not supported; IGMP g<br>multicast routing for the reserved addressess.<br>Clustering<br>In clustering, for IGMP and PIM, this feature is only supported on the primary unit.<br>Additional Guidelines<br>• You must configure an access control or prefilter rule on the inbound security zo                                                                                                    |
| Static and Default Routes<br>Virtual Routers<br>ECMP<br>OSPF<br>BGP<br>RIP                                               |   | <ul> <li>such as 224.1.2.3. However, you cannot specify a destination security zone for multicast connections during initial connection validation.</li> <li>You cannot disable an interface with PIM configured on it. If you have configured PIM Protocol), disabling the multicast routing and PIM does not remove the PIM the PIM configuration to disable the interface.</li> <li>PIM/IGMP Multicast routing is not supported on interfaces in a traffic zone.</li> <li>Do not configure FTD to simultaneously be a Rendezvous Point (RP) and a First</li> </ul> |
| Multicast                                                                                                    |   | Conligure IGIVIP Features                                                                                                    |
| Policy Based Routing                                                                                                    |   | IP hosts use IGMP to report their group memberships to directly-connected multica<br>register individual hosts in a multicast group on a particular LAN. Hosts identify gro                                                                                                    |

# Le pare-feu ne transmet pas de messages PIM aux routeurs en amont en raison de HSRP

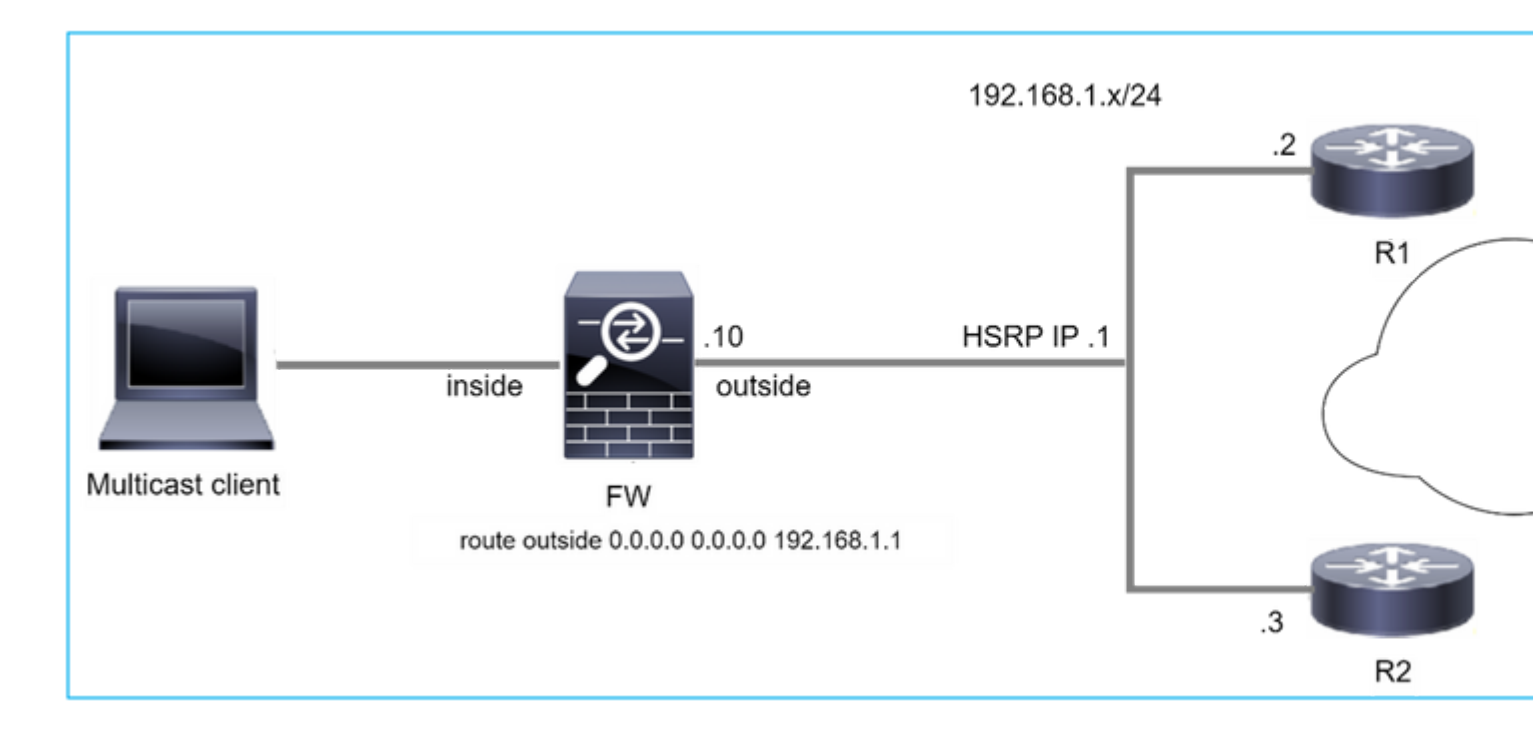

Dans ce cas, le pare-feu a une route par défaut via l'IP 192.168.1.1 du protocole HSRP (Hot Standby Redundancy Protocol) et le voisinage PIM avec les routeurs R1 et R2 :

<#root> firepower# show run route route outside 0.0.0.0 0.0.0.0 192.168.1.1 1

Le pare-feu dispose d'une contiguïté PIM entre l'interface IP externe et l'interface physique sur R1 et R2 :

<#root>

firepower#

show pim neighbor

| Neighbor Address | Interface | Uptime   | Expires DR pri Bidir |
|------------------|-----------|----------|----------------------|
| 192.168.1.1      | outside   | 01:18:27 | 00:01:25 1           |
| 192.168.1.2      | outside   | 01:18:03 | 00:01:29 1 (DR)      |

Le pare-feu n'envoie pas de message PIM Join au réseau en amont. La commande de débogage PIM **debug pim** affiche ce résultat :

<#root>

firepower#

debug pim

IPv4 PIM: Sending J/P to an invalid neighbor: outside 192.168.1.1

Le document RFC 2362 indique qu'« un routeur envoie un message périodique de jonction/élagage à chaque voisin RPF distinct associé à chaque entrée (S, G), (\*, G) et (\*,\*, RP). Les messages Join/Prune sont envoyés uniquement si le voisin RPF est un voisin PIM."

Pour atténuer le problème, l'utilisateur peut ajouter une entrée mroute statique sur le pare-feu. Le routeur doit pointer vers l'une des deux adresses IP d'interface du routeur, 192.168.1.2 ou 192.168.1.3, généralement l'adresse IP active du routeur HSRP.

Exemple :

<#root>

firepower#

show run mroute

firepower#

mroute 172.16.1.1 255.255.255.255 192.168.1.2

Une fois la configuration de mroute statique en place, pour la recherche RPF, le pare-feu donne la préférence à la table de routage de multidiffusion au lieu de la table de routage de monodiffusion de l'ASA et envoie les messages PIM directement au voisin 192.168.1.2.

**Remarque :** le mroute statique est, dans une certaine mesure, inutile à la redondance HSRP, puisque le mroute accepte seulement 1 saut suivant par combinaison adresse/masque de réseau. Si le saut suivant spécifié dans la commande mroute échoue ou devient inaccessible, le pare-feu ne revient pas à lâ $\in^{TM}$ autre routeur.

# Le pare-feu n'est pas considéré comme LHR lorsqu'il n'est pas le DR dans le segment LAN

• • •

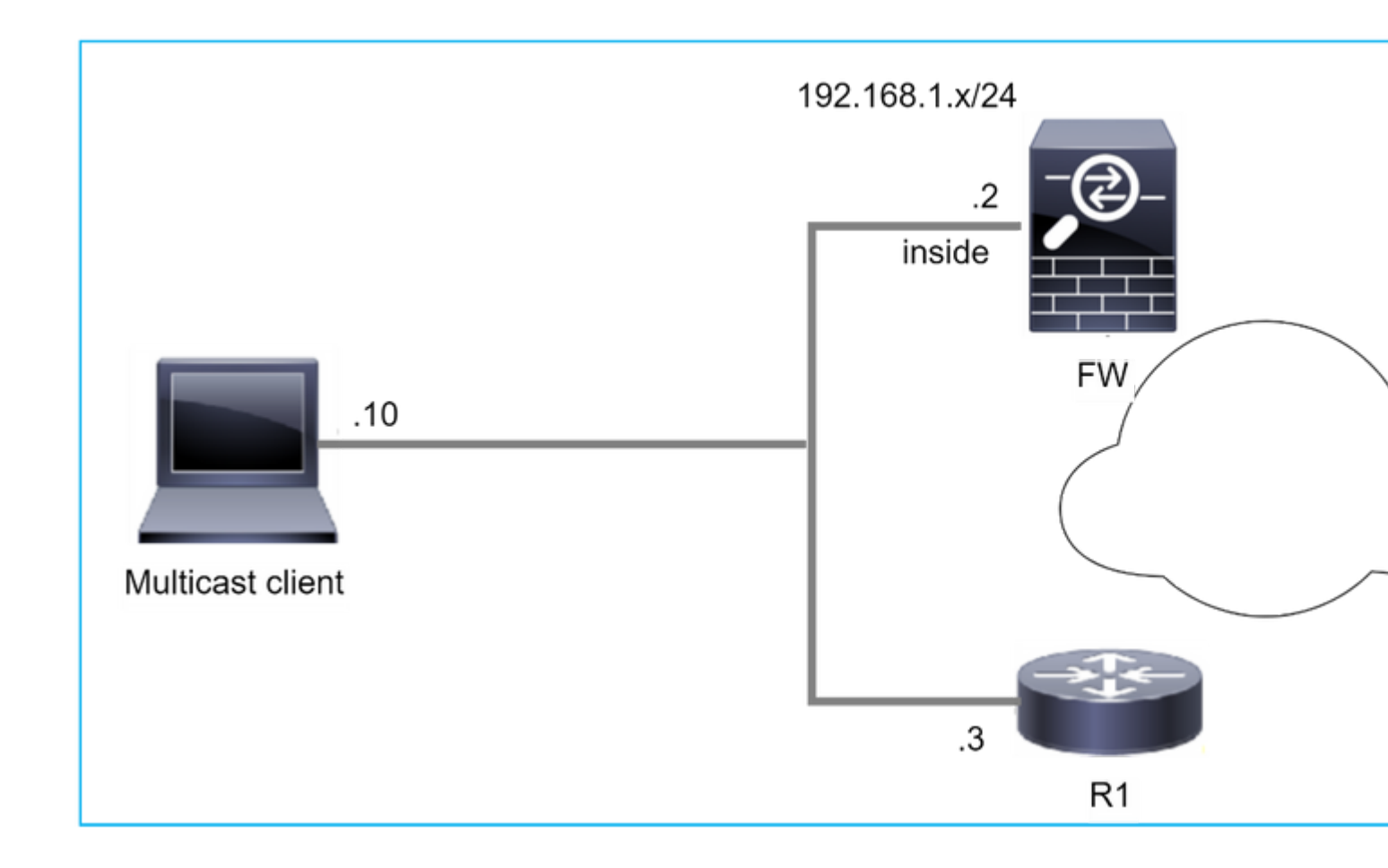

Le pare-feu a R1 comme voisins PIM dans le segment LAN. R1 est le DR PIM :

| <#root>           |           |          |                      |
|-------------------|-----------|----------|----------------------|
| firepower#        |           |          |                      |
| show pim neighbor |           |          |                      |
| Neighbor Address  | Interface | Uptime   | Expires DR pri Bidir |
| 192.168.1.3       | inside    | 00:12:50 | 00:01:38 1 (DR)      |

Si une demande de jonction IGMP du client est reçue, le pare-feu ne devient pas le LHR.

Le mroute montre un Null supplémentaire comme l'OIL et a le drapeau Pruned :

<#root>

firepower#

show mroute

```
Multicast Routing Table
Flags: D - Dense, S - Sparse, B - Bidir Group, s - SSM Group,
C - Connected, L - Local, I - Received Source Specific Host Report,
P - Pruned, R - RP-bit set, F - Register flag, T - SPT-bit set,
```

```
J - Join SPT
Timers: Uptime/Expires
Interface state: Interface, State
(*, 230.1.1.1), 00:06:30/never, RP 0.0.0.0,
flags
: S
P
C
Incoming interface: Null
RPF nbr: 0.0.0.0
Immediate Outgoing interface list:
inside, Null, 00:06:30/never <--- OIL has inside and Null</pre>
```

Pour faire du pare-feu le LHR, la priorité DR de l'interface peut être augmentée.

```
<#root>
firepower#
interface GigabitEthernet0/0

firepower#
pim dr-priority 2

firepower#
show pim neighbor
Neighbor Address Interface Uptime Expires DR pri Bidir
192.168.1.3 inside 17:05:28 00:01:41 1
```

La commande de débogage PIM debug pim affiche ce résultat :

<#root>

firepower#

debug pim

firepower#

IPv4 PIM: (\*,230.1.1.1) inside Start being last hop <--- Firewall considers itself as the lasp hop

IPv4 PIM: (\*,230.1.1.1) Start being last hop
IPv4 PIM: (\*,230.1.1.1) Start signaling sources
IPv4 PIM: [0] (\*,230.1.1.1/32) NULLIF-skip MRIB modify NS
IPv4 PIM: (\*,230.1.1.1) inside FWD state change from Prune to Forward
IPv4 PIM: [0] (\*,230.1.1.1/32) inside MRIB modify F NS
IPv4 PIM: (\*,230.1.1.1) Updating J/P status from Null to Join
IPv4 PIM: (\*,230.1.1.1) J/P scheduled in 0.0 secs
IPv4 PIM: (\*,230.1.1.1) J/P processing timers
IPv4 PIM: (\*,230.1.1.1) Periodic J/P scheduled in 50 secs
IPv4 PIM: (\*,230.1.1.1) No RPF interface to send J/P

L'indicateur Pruned et la valeur Null sont supprimés de la mroute :

<#root>

firepower#

show mroute

```
Multicast Routing Table
Flags: D - Dense, S - Sparse, B - Bidir Group, s - SSM Group,
        C - Connected, L - Local, I - Received Source Specific Host Report,
        P - Pruned, R - RP-bit set, F - Register flag, T - SPT-bit set,
        J - Join SPT
Timers: Uptime/Expires
Interface state: Interface, State
(*, 230.1.1.1), 16:48:23/never, RP 0.0.0.0, flags:
scJ
Incoming interface: Null
RPF nbr: 0.0.0.0
Immediate Outgoing interface list:
    inside, Forward, 16:48:23/never
```

Le pare-feu abandonne les paquets multidiffusion en raison d'un échec de vérification de transfert de chemin inverse

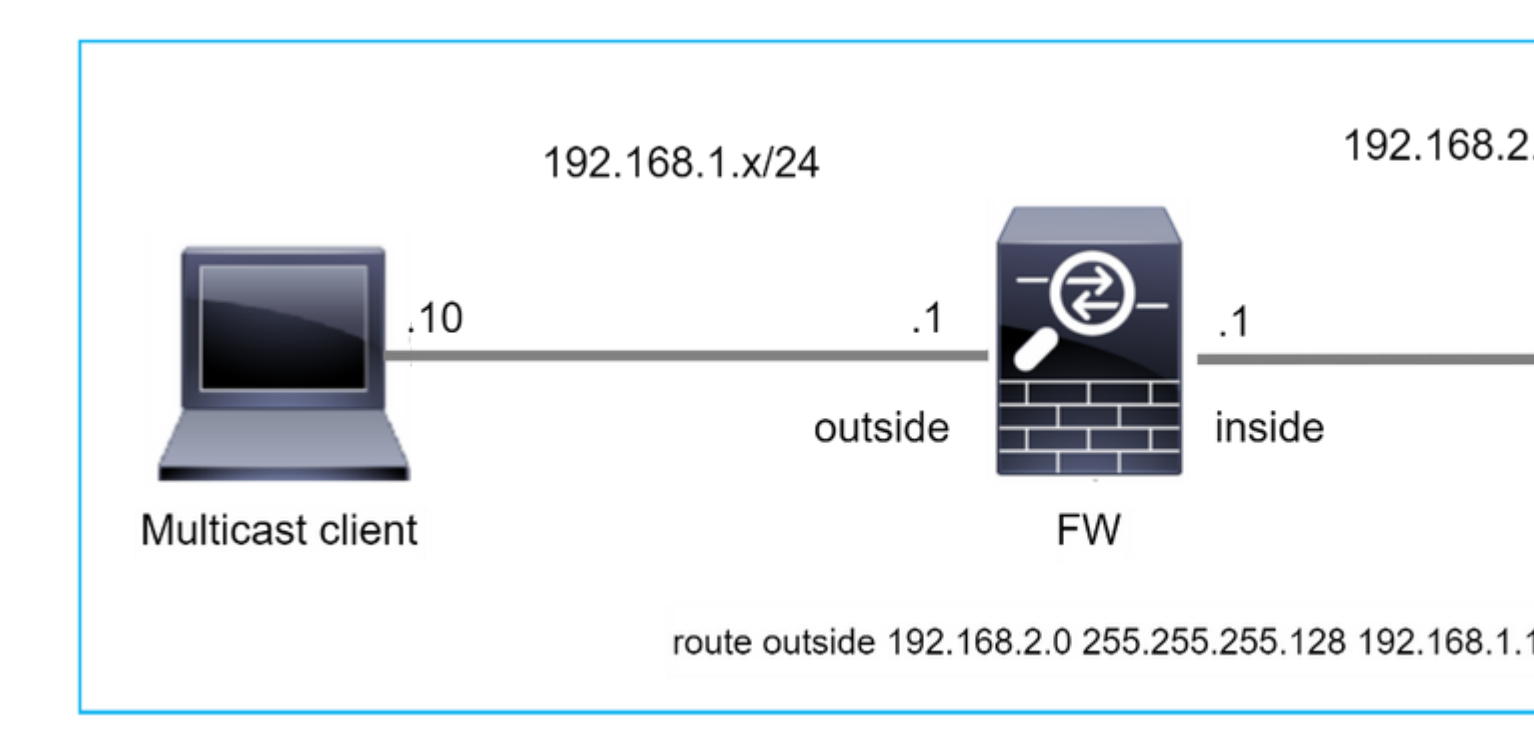

Dans ce cas, les paquets UDP de multidiffusion sont abandonnés en raison d'une défaillance RPF, car le pare-feu a une route plus spécifique avec le masque 255.255.128 via l'interface externe.

<#root> firepower# capture capi type raw-data trace interface inside match udp any any firepower# show captureture capi packet-number 1 trace 106 packets captured 1: 08:57:18.867234 192.168.2.2.12345 > 230.1.1.1.12354: udp 500 Phase: 1 Type: CAPTURE Subtype: Result: ALLOW Elapsed time: 2684 ns Config: Additional Information: MAC Access list Phase: 2 Type: ACCESS-LIST Subtype: Result: ALLOW Elapsed time: 2684 ns Config: Implicit Rule Additional Information: MAC Access list

Phase: 3 Type: INPUT-ROUTE-LOOKUP Subtype: Resolve Egress Interface Result: ALLOW Elapsed time: 13664 ns Config: Additional Information: Found next-hop 192.168.1.100 using egress ifc outside Phase: 4 Type: INPUT-ROUTE-LOOKUP Subtype: Resolve Egress Interface Result: ALLOW Elapsed time: 8296 ns

Config: Additional Information: Found next-hop 192.168.1.100 using egress ifc outside

Result: input-interface: inside input-status: up input-line-status: up output-interface: outside output-status: up output-line-status: up Action: drop Time Taken: 27328 ns

Drop-reason: (rpf-violated) Reverse-path verify failed, Drop-location: frame 0x0000556bcb1069dd flow

(NA)/NA

firepower#

show route static

Codes: L - local, C - connected, S - static, R - RIP, M - mobile, B - BGP D - EIGRP, EX - EIGRP external, O - OSPF, IA - OSPF inter area N1 - OSPF NSSA external type 1, N2 - OSPF NSSA external type 2 E1 - OSPF external type 1, E2 - OSPF external type 2, V - VPN i - IS-IS, su - IS-IS summary, L1 - IS-IS level-1, L2 - IS-IS level-2 ia - IS-IS inter area, \* - candidate default, U - per-user static route o - ODR, P - periodic downloaded static route, + - replicated route SI - Static InterVRF, BI - BGP InterVRF Gateway of last resort is not set

Les captures d'abandon ASP indiquent la raison **de l'**abandon **rpf violé** :

<#root>

firepower#

show capture asp

Target: OTHER

Hardware: ASAv Cisco Adaptive Security Appliance Software Version 9.19(1) ASLR enabled, text region 556bc9390000-556bcd0603dd

21 packets captured

| 1: | 09:00:53.608290    | 192.168.2.2.12345 > | 23  | 30.1.1.1.12354:  | udp  | 500   | Drop-reason:   | (rpf-violated) F | leve |
|----|--------------------|---------------------|-----|------------------|------|-------|----------------|------------------|------|
|    | 2: 09:00:53.708032 | 192.168.2.2.1234    | 5 > | · 230.1.1.1.1235 | 4: ι | udp 5 | 00 Drop-reaso  | n: (rpf-violated | l) R |
|    | 3: 09:00:53.812152 | 192.168.2.2.1234    | 5 > | 230.1.1.1.1235   | 4: ι | udp 5 | 00 Drop-reason | n: (rpf-violated | 1) R |
|    | 4: 09:00:53.908613 | 192.168.2.2.1234    | 5 > | 230.1.1.1.1235   | 4: ι | udp 5 | 00 Drop-reason | n: (rpf-violated | 1) R |

Les compteurs en échec RPF dans la sortie MFIB augmentent :

<#root>

firepower#

show mfib 230.1.1.1 count

IP Multicast Statistics
7 routes, 4 groups, 0.00 average sources per group
Forwarding Counts: Pkt Count/Pkts per second/Avg Pkt Size/Kilobits per second
Other counts: Total/RPF failed/Other drops(OIF-null, rate-limit etc)

Group: 230.1.1.1

RP-tree:

Forwarding: 0/0/0/0, Other: 6788/6788/0

firepower#

. . .

show mfib 230.1.1.1 count

IP Multicast Statistics
7 routes, 4 groups, 0.00 average sources per group
Forwarding Counts: Pkt Count/Pkts per second/Avg Pkt Size/Kilobits per second
Other counts: Total/RPF failed/Other drops(OIF-null, rate-limit etc)
Group: 230.1.1.1
 RP-tree:

Forwarding: 0/0/0/0, Other: 6812/6812/0 <--- RPF failed counter increased

La solution consiste à corriger l'échec du contrôle RPF. Une option consiste à supprimer la route statique.

S'il n'y a plus d'échec de contrôle RPF, les paquets sont transférés et le compteur de **transfert** dans la sortie MFIB augmente :

```
<#root>
firepower#
show mfib 230.1.1.1 count
IP Multicast Statistics
8 routes, 4 groups, 0.25 average sources per group
Forwarding Counts: Pkt Count/Pkts per second/Avg Pkt Size/Kilobits per second
Other counts: Total/RPF failed/Other drops(OIF-null, rate-limit etc)
Group: 230.1.1.1
 RP-tree:
  Forwarding: 0/0/0/0, Other: 9342/9342/0
 Source: 192.168.2.2,
  Forwarding: 1033/9/528/39
, Other: 0/0/0
 Tot. shown: Source count: 1, pkt count: 0
firepower#
show mfib 230.1.1.1 count
IP Multicast Statistics
8 routes, 4 groups, 0.25 average sources per group
Forwarding Counts: Pkt Count/Pkts per second/Avg Pkt Size/Kilobits per second
Other counts: Total/RPF failed/Other drops(OIF-null, rate-limit etc)
Group: 230.1.1.1
 RP-tree:
  Forwarding: 0/0/0/0, Other: 9342/9342/0
 Source: 192.168.2.2,
  Forwarding: 1044/10/528/41
, Other: 0/0/0
<--- Forward counter increased
 Tot. shown: Source count: 1, pkt count: 0
```

## Le pare-feu ne génère pas de jointure PIM lors du basculement PIM vers l'arborescence source

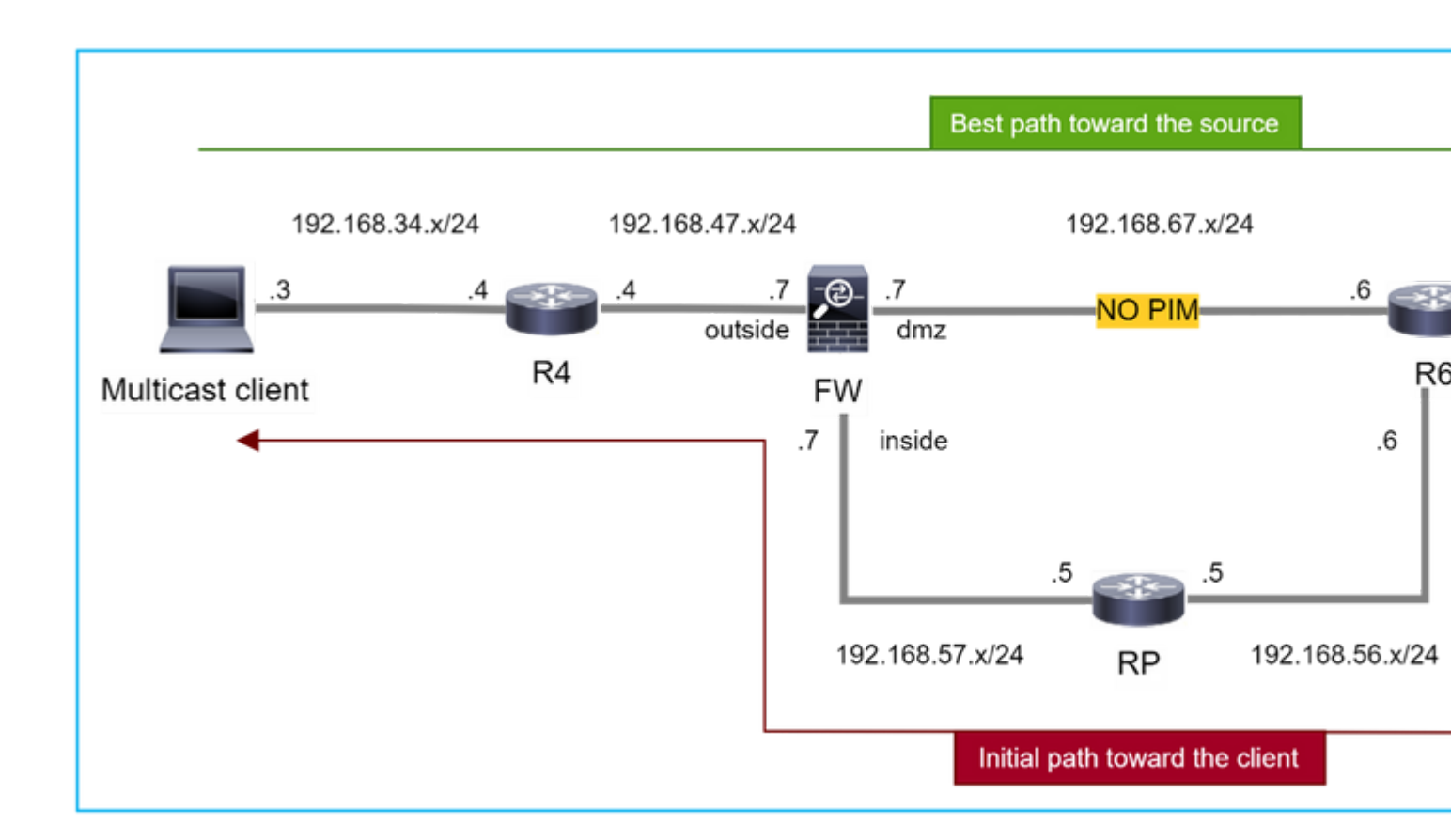

Dans ce cas, le pare-feu apprend le chemin vers la source de multidiffusion via l'interface dmz R4 > FW > R6, alors que le chemin de trafic initial de la source au client est R6 > RP > DW > R4:

```
<#root>
firepower#
show route 192.168.6.100

Routing entry for 192.168.6.0 255.255.255.0
Known via "ospf 1", distance 110, metric 11, type intra area
Last update from 192.168.67.6 on dmz, 0:36:22 ago
Routing Descriptor Blocks:
* 192.168.67.6, from 192.168.67.6, 0:36:22 ago, via dmz
Route metric is 11, traffic share count is 1
```

R4 lance la commutation SPT et envoie un message de jonction PIM spécifique à la source une fois que le seuil de commutation SPT est atteint. Dans le pare-feu, la commutation SPT n'a pas lieu, le mroute (S, G) n'a pas l'indicateur **T** :

<#root>

firepower#

show mroute

```
Multicast Routing Table
Flags: D - Dense, S - Sparse, B - Bidir Group, s - SSM Group,
       C - Connected, L - Local, I - Received Source Specific Host Report,
       P - Pruned, R - RP-bit set, F - Register flag, T - SPT-bit set,
       J - Join SPT
Timers: Uptime/Expires
Interface state: Interface, State
(*, 230.1.1.1), 00:00:05/00:03:24, RP 10.5.5.5, flags: S
 Incoming interface: inside
 RPF nbr: 192.168.57.5
 Immediate Outgoing interface list:
    outside, Forward, 00:00:05/00:03:24
(192.168.6.100, 230.1.1.1), 00:00:05/00:03:24, flags: S
 Incoming interface: dmz
 RPF nbr: 192.168.67.6
 Immediate Outgoing interface list:
    outside, Forward, 00:00:05/00:03:2
```

La commande debug **debug pim** du PIM affiche 2 requêtes PIM Join reçues de l'homologue R4 - pour (\*, **G**) **et** (**S**, **G**). Le pare-feu a envoyé une demande de jointure PIM pour (\*,G) en amont et n'a pas pu envoyer de demande spécifique à la source en raison d'un voisin non valide 192.168.67.6 :

<#root>

firepower#

debug pim

```
IPv4 PIM: Received J/P on outside from 192.168.47.4 target: 192.168.47.7 (to us) <--- 1st PIM join to the
```

IPv4 PIM: J/P entry: Join root: 10.5.5.5 group: 230.1.1.1 flags: RPT WC S <--- 1st PIM join with root a

| IPv4 | PIM: | (*,230.1.1.1) Create entry                                      |
|------|------|-----------------------------------------------------------------|
| IPv4 | PIM: | [0] (*,230.1.1.1/32) MRIB modify DC                             |
| IPv4 | PIM: | [0] (*,230.1.1.1/32) inside MRIB modify A                       |
| IPv4 | PIM: | (*,230.1.1.1) outside J/P state changed from Null to Join       |
| IPv4 | PIM: | (*,230.1.1.1) outside Raise J/P expiration timer to 210 seconds |
| IPv4 | PIM: | (*,230.1.1.1) outside FWD state change from Prune to Forward    |
| IPv4 | PIM: | [0] (*,230.1.1.1/32) outside MRIB modify F NS                   |
| IPv4 | PIM: | (*,230.1.1.1) Updating J/P status from Null to Join             |
| IPv4 | PIM: | (*,230.1.1.1) J/P scheduled in 0.0 secs                         |
| IPv4 | PIM: | (*,230.1.1.1) Processing timers                                 |
| IPv4 | PIM: | (*,230.1.1.1) J/P processing                                    |
| IPv4 | PIM: | (*,230.1.1.1) Periodic J/P scheduled in 50 secs                 |
| IPv4 | PIM: | (*,230.1.1.1) J/P adding Join on inside                         |

IPv4 PIM: Sending J/P message for neighbor 192.168.57.5 on inside for 1 groups <--- PIM Join sent from

IPv4 PIM: Received J/P on outside from 192.168.47.4 target: 192.168.47.7 (to us) <--- 1st PIM join to the second second s

IPv4 PIM: J/P entry: Join root: 192.168.6.100 group: 230.1.1.1 flags: S <--- 1st PIM join with IPv4 PIM: (192.168.6.100,230.1.1.1) Create entry IPv4 PIM: Adding monitor for 192.168.6.100 IPv4 PIM: RPF lookup for root 192.168.6.100: nbr 192.168.67.6, dmz via the rib IPv4 PIM: (192.168.6.100,230.1.1.1) RPF changed from 0.0.0.0/- to 192.168.67.6/dmz IPv4 PIM: (192.168.6.100,230.1.1.1) Source metric changed from [0/0] to [110/11] IPv4 PIM: [0] (192.168.6.100,230.1.1.1/32) MRIB modify DC IPv4 PIM: [0] (192.168.6.100,230.1.1.1/32) inside MRIB modify A IPv4 PIM: [0] (192.168.6.100,230.1.1.1/32) outside MRIB modify F NS IPv4 PIM: (192.168.6.100,230.1.1.1) outside J/P state changed from Null to Join IPv4 PIM: (192.168.6.100,230.1.1.1) outside Imm FWD state change from Prune to Forward IPv4 PIM: (192.168.6.100,230.1.1.1) Updating J/P status from Null to Join IPv4 PIM: (192.168.6.100,230.1.1.1) J/P scheduled in 0.0 secs IPv4 PIM: [0] (192.168.6.100,230.1.1.1/32) dmz MRIB modify NS IPv4 PIM: (192.168.6.100,230.1.1.1) outside Raise J/P expiration timer to 210 seconds IPv4 PIM: (192.168.6.100,230.1.1.1) Processing timers IPv4 PIM: (192.168.6.100,230.1.1.1) J/P processing IPv4 PIM: (192.168.6.100,230.1.1.1) Periodic J/P scheduled in 50 secs IPv4 PIM: (192.168.6.100,230.1.1.1) J/P adding Join on dmz IPv4 PIM: Sending J/P to an invalid neighbor: dmz 192.168.67.6

<--- Invalid neighbor

La sortie des commandes **show pim neighbor** manque R6 :

<#root>

firepower#

show pim neighbor

| Neighbor Address | Interface | Uptime   | Expires DR pri Bidir |
|------------------|-----------|----------|----------------------|
| 192.168.47.4     | outside   | 00:21:12 | 00:01:44 1           |
| 192.168.57.5     | inside    | 02:43:43 | 00:01:15 1           |

PIM est activé sur l'interface de pare-feu dmz :

<#root>

firepower#

show pim interface

| Address      | Interface | PIM | Nbr<br>Count | Hello<br>Intvl | DR<br>Prior | DR          |
|--------------|-----------|-----|--------------|----------------|-------------|-------------|
| 192.168.47.7 | outside   | on  | 1            | 30             | 1           | this syster |
| 192.168.67.7 | dmz       | on  | 0            | 30             | 1           | this system |
| 192 168 57 7 | inside    | on  | 1            | 30             | 1           | this system |
|              |           | •   | -            |                | -           | 5,25 5,5 56 |

PIM est désactivé sur l'interface R6 :

<#root>

R6#

show ip interface brief

| Interface          | IP-Address   | OK? Method | Status                | Protocol |
|--------------------|--------------|------------|-----------------------|----------|
| GigabitEthernet0/0 | 192.168.6.1  | YES manual | up                    | up       |
| GigabitEthernet0/1 | 192.168.56.6 | YES manual | up                    | up       |
| GigabitEthernet0/2 | unassigned   | YES unset  | administratively down | down     |
|                    |              |            |                       |          |
| GigabitEthernet0/3 | 192.168.67.6 | YES manual | up                    | up       |

R6#

show ip pim interface GigabitEthernet0/3 detail

GigabitEthernet0/3 is up, line protocol is up Internet address is 192.168.67.6/24 Multicast switching: fast Multicast packets in/out: 0/123628 Multicast TTL threshold: 0

#### PIM: disabled <--- PIM is disabled

Multicast Tagswitching: disabled

La solution consiste à activer le protocole PIM sur l'interface GigabitEthernet0/3 sur R6 :

<#root> R6(config-if)#

interface GigabitEthernet0/3

R6(config-if)#

ip pim sparse-mode

R6(config-if)#
\*Apr 21 13:17:14.575: %PIM-5-NBRCHG: neighbor 192.168.67.7 UP on interface GigabitEthernet0/3
\*Apr 21 13:17:14.577: %PIM-5-DRCHG: DR change from neighbor 0.0.0.0 to 192.168.67.7 on interface Gigabit

Le pare-feu installe l'indicateur T, qui indique la commutation SPT:

<#root>

firepower#

show mroute

```
Multicast Routing Table
Flags: D - Dense, S - Sparse, B - Bidir Group, s - SSM Group,
       C - Connected, L - Local, I - Received Source Specific Host Report,
       P - Pruned, R - RP-bit set, F - Register flag, T - SPT-bit set,
       J - Join SPT
Timers: Uptime/Expires
Interface state: Interface, State
(*, 230.1.1.1), 00:26:30/00:02:50, RP 10.5.5.5, flags: S
 Incoming interface: inside
 RPF nbr: 192.168.57.5
 Immediate Outgoing interface list:
    outside, Forward, 00:26:30/00:02:50
(192.168.6.100, 230.1.1.1), 00:26:30/00:03:29, flags: ST
 Incoming interface: dmz
 RPF nbr: 192.168.67.6
  Immediate Outgoing interface list:
    outside, Forward, 00:26:30/00:02:39
```

## Le pare-feu abandonne les premiers paquets en raison du taux de punt Limite

Lorsque le pare-feu reçoit les premiers paquets d'un **nouveau** flux de multidiffusion dans FP, un traitement supplémentaire par le PC peut être requis. Dans ce cas, le FP envoie les paquets au CP via SP (FP > SP > CP) pour des opérations supplémentaires :

- Création d'une connexion parent dans FP entre les interfaces d'entrée et les interfaces d'identité.
- Contrôles supplémentaires spécifiques à la multidiffusion, tels que la validation RPF, l'encapsulation PIM (dans le cas où le pare-feu est le FHR), le contrôle OIL, etc.
- Création d'une entrée (S, G) avec les interfaces entrantes et sortantes dans la table mroute.
- Création d'une connexion enfant/stub dans FP entre les interfaces entrantes et sortantes.

Dans le cadre de la protection du plan de contrôle, le pare-feu limite en interne le débit des paquets acheminés vers le PC.

Les paquets qui dépassent le débit sont abandonnés dans le avec la raison punt-rate-limit drop :

<#root>

firepower#

show asp drop

Frame drop:

Punt rate limit exceeded (punt-rate-limit) 2062

Utilisez la commande **show asp cluster counter** pour vérifier le nombre de paquets de multidiffusion envoyés au point de connexion à partir du SP :

<#root>

firepower#

show asp cluster counter

Global dp-counters:

Context specific dp-counters:

| MCAST_FP_FROM_PUNT          | 30   | Number of multicast packets punted from CP to FP               |
|-----------------------------|------|----------------------------------------------------------------|
| MCAST_FP_T0_SP              | 2680 | Number of multicast packets punted from FP to SP               |
| MCAST_SP_TOTAL              | 2710 | Number of total multicast packets processed in SP              |
| MCAST_SP_FROM_PUNT          | 30   | Number of multicast packets punted from CP to SP < Number of   |
|                             | 2.0  |                                                                |
| MCASI_SP_FROM_PUNI_FORWARD  | 30   | Number of multicast packets coming from CP that are forwarded  |
| MCAST_SP_PKTS               | 30   | Number of multicast packets that require slow-path attention   |
| MCAST_SP_PKTS_T0_CP         | 30   | Number of multicast packets punted to CP from SP               |
| MCAST_FP_CHK_FAIL_NO_HANDLE | 2650 | Number of multicast packets failed with no flow mcast_handle   |
| MCAST_FP_CHK_FAIL_NO_FP_FWD | 30   | Number of multicast packets that cannot be fast-path forwarded |

Utilisez la commande **show asp event dp-cp punt** pour vérifier le nombre de paquets dans la file d'attente FP > CP, et le débit de 15 secondes :

<#root>

firepower#

show asp event dp-cp punt | begin EVENT-TYPE

| EVENT-TYPE | ALLOC ALLOC-F | AIL | ENQUEUED ENQ | -FAIL | RETIRED 1 | 5SEC-RATE |
|------------|---------------|-----|--------------|-------|-----------|-----------|
| punt       | 24452         | 0   | 24452        | 0     | 10852     | 1402      |

multicast

23800 0

#### 23800

0 10200

| pim | 652 | 0 | 652 | 0 | 652 | 0 |
|-----|-----|---|-----|---|-----|---|

Lorsque la mroute est remplie et que les connexions parent/enfant sont établies dans le FP, les paquets sont transférés dans le FP dans le cadre des connexions existantes. Dans ce cas, FP n'envoie pas les paquets au PC.

#### Comment le pare-feu traite-t-il les premiers paquets d'un nouveau flux multicast ?

Lorsque le pare-feu reçoit les premiers paquets d'un **nouveau** flux de multidiffusion dans le chemin de données, il effectue les actions suivantes :

- 1. Vérifie si la stratégie de sécurité autorise les paquets.
- 2. Transmet les paquets au PC via le chemin FP.

1402

3. Crée une connexion parent entre les interfaces d'entrée et les interfaces d'identité :

<#root> firepower# show capture capi packet-number 1 trace 10 packets captured 1: 08:54:15.007003 192.168.1.100.12345 > 230.1.1.1.12345: udp 400 Phase: 1 Type: CAPTURE Subtype: Result: ALLOW Config: Additional Information: MAC Access list Phase: 2 Type: ACCESS-LIST Subtype: Result: ALLOW Config: Implicit Rule Additional Information: MAC Access list Phase: 3 Type: INPUT-ROUTE-LOOKUP Subtype: Resolve Egress Interface Result: ALLOW Config: Additional Information: Found next-hop 192.168.2.1 using egress ifc inside Phase: 4 Type: ACCESS-LIST Subtype:

Result: ALLOW Config: Implicit Rule Additional Information: Phase: 5 Type: NAT Subtype: per-session Result: ALLOW Config: Additional Information: Phase: 6 Type: IP-OPTIONS Subtype: Result: ALLOW Config: Additional Information: Phase: 7 Type: CLUSTER-REDIRECT Subtype: cluster-redirect Result: ALLOW Config: Additional Information: Phase: 8 Type: QOS Subtype: Result: ALLOW Config: Additional Information: Phase: 9 Type: MULTICAST Subtype: Result: ALLOW Config: Additional Information: Phase: 10 Type: FLOW-CREATION Subtype: Result: ALLOW Config: Additional Information: New flow created with id 19, packet dispatched to next module <--- New flow Result: input-interface: inside

input-status: up input-line-status: up output-interface: inside

output-status: up

#### output-line-status: up

Action: allow

#### SYSLOG:

<#root>

firepower# Apr 24 2023 08:54:15: %ASA-7-609001: Built local-host inside:192.168.1.100
Apr 24 2023 08:54:15: %FTD-7-609001: Built local-host identity:230.1.1.1

Apr 24 2023 08:54:15: %FTD-6-302015: Built inbound UDP connection 19 for inside:192.168.1.100/12345 (192

Cette connexion est visible dans le résultat de la commande show conn all :

<#root>

firepower#

```
show conn all protocol udp
```

13 in use, 17 most used

UDP inside 192.168.1.100:12345 NP Identity Ifc 230.1.1.1:12345, idle 0:00:02, bytes 0, flags â€"

- 4. Le protocole CP engage le processus de multidiffusion pour des vérifications supplémentaires spécifiques à la multidiffusion, telles que la validation RPF, l'encapsulation PIM (dans le cas où le pare-feu est le FHR), la vérification OIL, etc.
- 5. Le PC crée une entrée (S, G) avec les interfaces entrantes et sortantes dans la mroute :

<#root>

firepower#

show mroute

```
Multicast Routing Table
Flags: D - Dense, S - Sparse, B - Bidir Group, s - SSM Group,
        C - Connected, L - Local, I - Received Source Specific Host Report,
        P - Pruned, R - RP-bit set, F - Register flag, T - SPT-bit set,
        J - Join SPT
Timers: Uptime/Expires
Interface state: Interface, State
(*, 230.1.1.1), 00:19:28/00:03:13, RP 192.168.192.168, flags: S
Incoming interface: inside
RPF nbr: 192.168.2.1
Immediate Outgoing interface list:
        outside, Forward, 00:19:28/00:03:13
```
```
Incoming interface: inside
RPF nbr: 192.168.2.1
Immediate Outgoing interface list:
    outside, Forward, 00:00:32/00:02:57
```

6. Le point d'accès demande au point d'accès FP via CP > SP > chemin FP de créer une connexion **enfant/stub** entre les interfaces entrantes et sortantes :

Cette connexion n'est visible que dans le résultat de la commande show local-host :

<#root>

firepower#

show local-host

```
Interface outside: 5 active, 5 maximum active
local host: <224.0.0.13>,
local host: <192.168.3.100>,
local host: <230.1.1.1>,
```

Conn:

```
UDP outside 230.1.1.1:12345 inside 192.168.1.100:12345, idle
```

0:00:04, bytes 4000, flags local host: <224.0.0.5>, local host: <224.0.0.1>, Interface inside: 4 active, 5 maximum active local host: <192.168.1.100>,

Conn:

UDP outside 230.1.1.1:12345 inside 192.168.1.100:12345, idle 0:00:04, bytes 4000, flags local host: <224.0.0.13>, local host: <192.168.2.1>, local host: <224.0.0.5>, Interface nlp\_int\_tap: 0 active, 2 maximum active Interface any: 0 active, 0 maximum active

Dans les versions logicielles avec le correctif de l'ID de bogue Cisco <u>CSCwe21280</u>, le message syslog 302015 pour la connexion enfant/stub est également généré :

Apr 24 2023 08:54:15: %FTD-6-302015:

Built outbound UDP connection 20 for outside:230.1.1.1/12345 (230.1.1.1/12345) to inside:192.168.1.100/2

Lorsque les connexions parent et enfant/stub sont établies, les paquets entrants correspondent à la connexion existante et sont transférés dans FP:

<#root>

firepower#

show capture capi trace packet-number 2

10 packets captured 2: 08:54:15.020567 192.168.1.100.12345 > 230.1.1.1.12345: udp 400 Phase: 1 Type: CAPTURE Subtype: Result: ALLOW Config: Additional Information: MAC Access list Phase: 2 Type: ACCESS-LIST Subtype: Result: ALLOW Config: Implicit Rule Additional Information: MAC Access list Phase: 3 Type: FLOW-LOOKUP Subtype: Result: ALLOW Config: Additional Information: Found flow with id 19, using existing flow <--- Existing flow

Result: input-interface: inside input-status: up input-line-status: up Action: allow

## Filtrer le trafic multidiffusion ICMP

Vous ne pouvez pas filtrer le trafic multidiffusion ICMP avec une liste de contrôle d'accès. Vous devez utiliser la stratégie du plan de contrôle (ICMP) :

L'ID de bogue Cisco <u>CSCsl26860</u> ASA ne filtre pas les paquets ICMP de multidiffusion

## Défauts de multidiffusion PIM connus

Vous pouvez utiliser l'outil de recherche de bogues pour les défauts connus : <u>https://bst.cloudapps.cisco.com/bugsearch</u>

La plupart des défauts ASA et FTD sont répertoriés sous le produit « Logiciel Cisco Adaptive Security Appliance (ASA) » :

| CISCO Products St              | upport & Learn Partners                                               | Events & Videos                                                                                                |                     |
|--------------------------------|-----------------------------------------------------------------------|----------------------------------------------------------------------------------------------------|---------------------|
| Bug Search Tool                |                                                                       |                                                                                                    |                     |
| Search For<br>PIM              |                                                                       |                                                                                                    |                     |
| Product                        |                                                                       |                                                                                                    |                     |
| Series/Model                   | Cisco Adaptive Secu                                                   | rity Appliance (ASA) Software                                                                                  |                     |
| Release                        |                                                                       |                                                                                                    |                     |
| Affecting or Fixed in Releases | $\sim$                                                                |                                                                                                    |                     |
| Save Search                    | Email Search                                                          | Cle                                                                                                    | ar                  |
|                                | 94 Results   Sorted by Severity                                       | Sort By:                                                                                                    | Shov                |
| Filters Clear Filters          | CSCsy08778 no pim on one subif disables eigrp on same physical of 4   |                                                                                                    |                     |
| Severity                       | Symptom: eigrp stops working on<br>same physical interface. Condition | one subinterface, if "no pim" is issued on another sub<br>s: The physical interface belongs to the 4-GE module | ointerf<br>e. If us |
| Show All                       | Severity: 2 Status: Fixed Upd                                         | ated: Nov 09, 2016   Cases:3   🗙 🗙 🗙                                                                           |                     |
| Status                         | CSCtg52478 PIM nbr jp_t<br>Symptom: memory corruption of p            | ouffer can be corrupted under stress<br>bim nbr structure Conditions: multicast w/ PIM-SM an                   | d hea               |
|                                |                                                                       |                                                                                                    | _                   |

## **Informations connexes**

• Dépannage de la multidiffusion ASA et problèmes courants

- <u>Multidiffusion Firepower Management Center</u>
  <u>Résumé des indicateurs de multidiffusion Firepower</u>

## À propos de cette traduction

Cisco a traduit ce document en traduction automatisée vérifiée par une personne dans le cadre d'un service mondial permettant à nos utilisateurs d'obtenir le contenu d'assistance dans leur propre langue.

Il convient cependant de noter que même la meilleure traduction automatisée ne sera pas aussi précise que celle fournie par un traducteur professionnel.